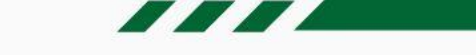

# MANUAL DO USUÁRIO LITE

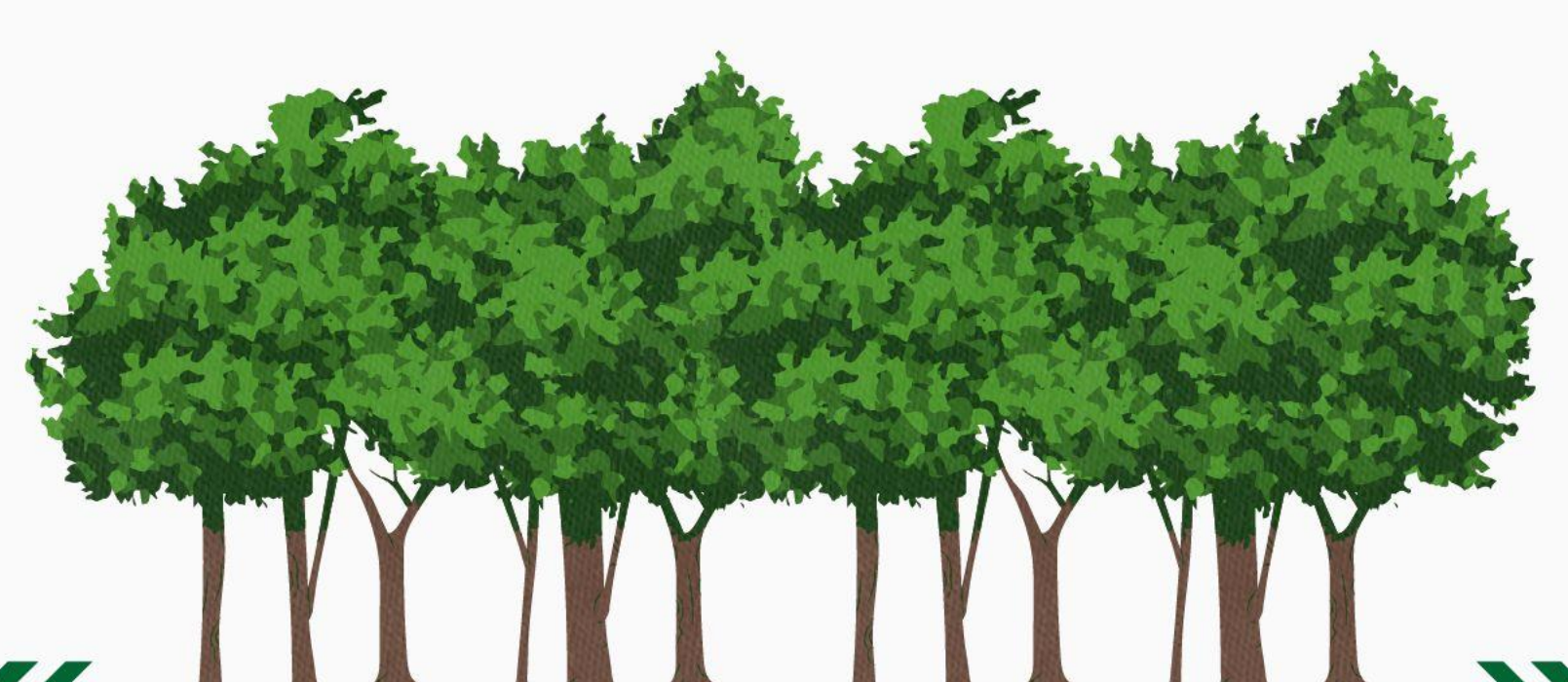

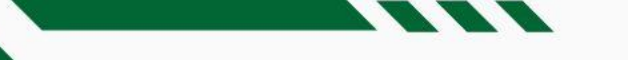

# Índice

#### **Usuário**

<u>Usuário</u> <u>Editar perfil</u>

#### **Projetos**

Lista de Projetos

Adicionar projetos

Cadastrar um novo projeto

Menu Lateral

Adicionar Histórico

Adicionar documentos

Vincular subprojetos

#### <u>Menu principal</u>

#### <u>Licenças</u>

Adicionar Licenças

Cadastrar Licenças

Menu lateral

Status da Licença

Legenda

Renovação da Licença

Acessar Histórico

Adicionar Documentos

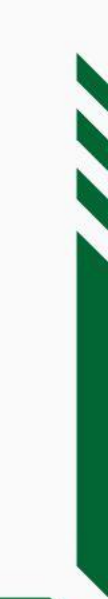

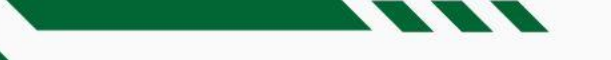

# Índice

#### **Condicionantes**

Adicionar Tarefas Cadastrar Tarefa Pontual Cadastrar Tarefa Recorrente Executar Tarefa Recorrente Visualizar Marcadores da Tarefa Criar subtarefas Demais ícones

Vincular tarefas

#### **Painel Pessoal**

<u>Reprogramações Pendentes</u> <u>Minhas Licenças</u> <u>Meus Projetos</u>

#### **Painel Corporativo**

**Tarefas** 

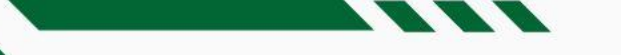

# Índice

#### **Gráficos**

<u>Status das Licenças</u> Licenças obtidas dentro do prazo Tarefas dentro do prazo

#### **Relatórios**

<u>Cumprimento de Tarefas</u> <u>Obtenção das Licenças</u> <u>Adequação em Tarefas</u> <u>Reprogramações de Licenças</u> <u>Agendamento Futuro</u> <u>Histórico do Licenciamento</u> <u>Tarefas Críticas</u>

#### Pesquisa

#### **Calendário**

<u>Visualizar</u>

Exportar

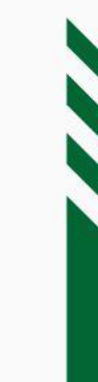

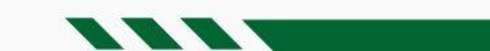

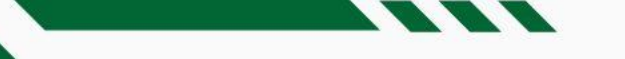

#### Usuário

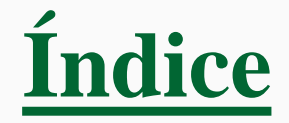

- Acesse o ícone da imagem ou iniciais do usuário na barra superior;
- Clique em 'Editar Perfil' a partir da imagem ou do *link* com o nome do usuário

|            | ONE <b>green</b><br>2304.2 LITE |                     |                     | 🏭 Q 🛔                                                               | * 🧐              |   |
|------------|---------------------------------|---------------------|---------------------|---------------------------------------------------------------------|------------------|---|
|            | Projetos                        |                     | Pesquisar           | Q Filtro Avançado                                                   | Adiciona         |   |
|            | Brazil Iron                     |                     |                     |                                                                     |                  |   |
| C<br>2304. | ne <b>green</b>                 |                     | 3                   |                                                                     | *                | * |
| Pro        | jetos                           |                     |                     | OC                                                                  |                  |   |
| •          | \$ Brazil Iron<br>nergia        | Cutorga RF AVCB ANV | Bo<br>Dia tranquilo | Editar Perfil<br>Da tarde <u>onegreen</u><br>D hoje. Vamos propor a | l,<br>algo novo? |   |
| 0          | \$ Grupo LM                     | P 10 0              |                     | lr para o painel pessoal                                            |                  |   |

# Usuário - Editar perfil

- Insira imagem (foto);
- Altere senha;
- Informe Nome e E-mail (usuário);
- Opte por 'Receber Notificações por e-mail';
- Defina 'Preferências de Idioma e Fuso Horário';
- Escolha a 'Tela inicial'.

| ONC <b>Green</b><br>2304.2                                                                                                    |                                                                                                    | <br>۹ | 24 | •      |
|----------------------------------------------------------------------------------------------------|----------------------------------------------------------------------------------------------------|-------|----|--------|
| Usuário                                                                                                    |                                                                                                    |       |    | Salvar |
| <ul> <li>Question</li> <li>Question</li> <li>Qu</li></ul> | Nome Onegreen Usuário onegreen Email Receber Notificações por Email Info@onegreen.com.br Preferências de Idioma e Fuso Horário Português e (UTC-03:00) Brasilia Tela Inicial Painel pessoal Painel corporativo Resumo das Tarefas Projetos |       |    |        |

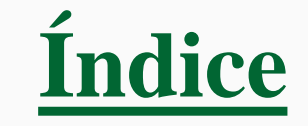

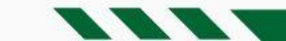

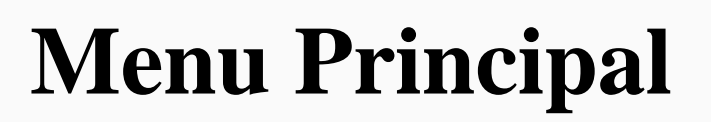

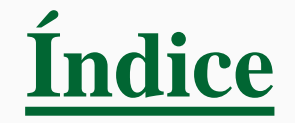

• Clique sobre o ícone *Menu* como indicado na imagem abaixo

| ONC <b>GREEN</b>        |                            | •         |
|-------------------------|----------------------------|-----------|
| Projetos                | Pesquisar Filt Ava         | Adicionar |
| Brazil Iron     Energia | Cutorga RF AVCB ANV        |           |
| Energia                 |                            |           |
| UOP1                    | Cutorga (F) DAURH DCP (RS) |           |

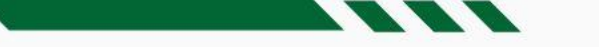

#### **Projetos** - Lista de Projetos

- Para consultar todos os Projetos e Subprojetos (caso tenha) clique no ícone do Menu e
- Selecione a opção Projetos

| ONE <b>green</b><br>23043 LITE |                     |         |          |          |      | ۹           | 21    | •         |
|--------------------------------|---------------------|---------|----------|----------|------|-------------|-------|-----------|
| Projetos                       |                     | Pes Pes | aquisa 🔲 | Painéis  | Menu | Filtro Avan | içado | Adicionar |
|                                |                     |         | ♪        | Projetos |      |             |       |           |
| 🖶 🚺 Brazil Iron                | P P 0               |         | Œ        | Tarefas  |      |             |       |           |
| Energia                        | Outorga RF AVCB ANV |         | Ģ        | Gráficos |      |             |       |           |
| 🛨 🚺 Grupo LM                   | <b>10</b> 0         |         |          | Relatóri | DS   |             |       |           |
| Energia                        |                     |         | Ê        | Calendá  | rio  |             |       |           |
| 🗄 🚺 Mina Alto do Engenho       |                     |         |          |          |      |             |       |           |
| UOP1                           |                     |         |          |          |      |             |       |           |

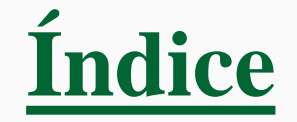

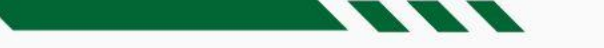

#### **Projetos** - Adicionar Projetos

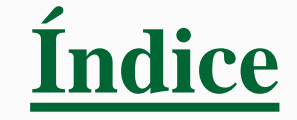

- Acesse a listagem de projetos
- Clique em Adicionar

| ONE <b>green</b><br>23043 | 🏥 a 🐁 😁                               |
|---------------------------|---------------------------------------|
| Projetos                  | Pesquisar Q Filtro Avançado Adicionar |
| Energia                   | Cutorga RF AVCB ANV                   |
| Grupo LM Energia          |                                       |
| 🛨 🚺 Mina Alto do Engenho  |                                       |

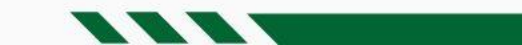

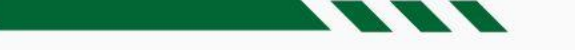

#### Projetos - Cadastrar um Novo Projeto

- Informe o nome do projeto;
- Defina o tipo de investimento: 'Capex', 'Opex' ou 'Não se Aplica';
- Selecione o responsável;
- Selecione a Unidade Gerencial;
- Selecione à qual Legislação Ambiental o projeto estará sujeito;
- Selecione a Tipologia;
- Selecione os Municípios Abrangidos (campo não obrigatório);

| ONC <b>Green</b> |                        |                                                            | <br>۹. | 24 | • 9    |
|------------------|------------------------|------------------------------------------------------------|--------|----|--------|
| ← Voltar Projeto | Projeto                |                                                            |        |    | Salvar |
|                  | * Nome do projeto      | Título breve e de fácil identificação do projeto           |        |    |        |
|                  | * Tipo de Investimento | S Capital (CAPEX) Corrente (OPEX) Não se Aplica            |        |    |        |
|                  | * Responsável          | Responsável pela aprovação do projeto 🔹                    |        |    |        |
|                  | * Unidade Gerencial    | Unidade/Área responsável pelo projeto                      |        |    |        |
|                  | * Legislação Ambiental | Legislação principal relacionada ao projeto 🗸              |        |    |        |
|                  | * Tipologia            | Grupamento de atividades licenciáveis relaciona:           |        |    |        |
|                  | Objeto                 | Descrição sobre as características relacionadas ao projeto |        |    |        |
|                  |                        |                                                            |        |    |        |
|                  |                        |                                                            |        |    |        |
|                  |                        |                                                            |        |    |        |
|                  |                        |                                                            |        |    |        |

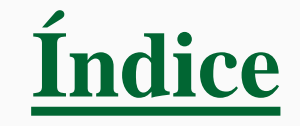

### **Projetos -** Menu lateral

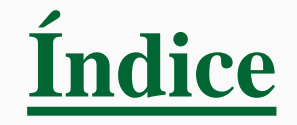

| ONC <b>GREEN</b>               |                        |                                                                                                    | <br>۹ ا | 24    | g |
|--------------------------------|------------------------|----------------------------------------------------------------------------------------------------|---------|-------|---|
| ← Voltar<br>Projeto<br>Projeto | Grupo LM               |                                                                                                    |         | Salva | r |
| Histórico                      |                        |                                                                                                    |         |       |   |
| Documentos                     | * Nome do projeto      | Grupo LM                                                                                                    |         |       |   |
| Subprojetos                    |                        |                                                                                                    |         |       |   |
|                                | * Tipo de Investimento | S Capital (CAPEX) Corrente (OPEX) Não se Aplica                                                                                               |         |       |   |
| Licenças                       | Requisitante           | onegreen                                                                                                    |         |       |   |
|                                | * Responsável          | onegreen                                                                                                    |         |       |   |
|                                |                        | Histórico de alterações                                                                                                    |         |       |   |
|                                | * Unidade Gerencial    | Energia 👻                                                                                                    |         |       |   |
|                                | Unidade Superior       | DIVERSOS                                                                                                    |         |       |   |
|                                | * Legislação Ambiental | Estadual 👻                                                                                                    |         |       |   |
|                                | * Tipologia            | Atividades de Infra-Estrutura                                                                                                    |         |       |   |
|                                | Objeto                 | Base de Armazenamento e de Distribuição de Derivados Líquidos de Petróleo, Biodiesel e Álcool com<br>Capacidade de armazenamento de 13.000 m3 |         |       |   |

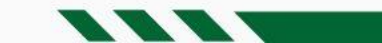

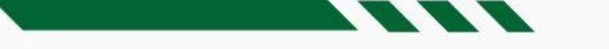

#### **Projetos -** Adicionar histórico

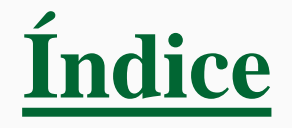

- Selecione a aba 'Histórico' e clique em 'Adicionar';
- Informe a 'Descrição', selecione o 'Motivo' e indique a data do item;
- Clique em 'Salvar' para adicionar o item à aba 'Histórico';
- Os itens da aba 'Histórico' podem ser consultados por 'Ordem Cronológica', por 'Licença' ou por 'Motivo'.

|                                                    |                                                                                                    | 📰 q 🐁 🏟 🧐                             |
|----------------------------------------------------|----------------------------------------------------------------------------------------------------|---------------------------------------|
| ← Voltar     ■     Projeto                         | Grupo LM                                                                                                    | Salvar                                |
| Histórico<br>Documentos<br>Subprojetos<br>Licenças | Forma de Exibição Cronológica Exibir Todos 27<br>ABR<br>2023 Postado em 21 Ambiental de te — onegreen Demora do Órgão Ambiental Histórico "Decoção | Imprimir PDF  Pesquisar   Adicionar   |
|                                                    | 4     Postado em 27 ABR 2023 as 08:24     Motivo       ABR     Reunião sobre projetos pendentes     • Dota do Histórico                            | 27/04/2023  Vincular Adicionar        |
|                                                    | Não existe nenhum documento o                                                                                                    | Salvar Salvar e adicionar novo Fechar |

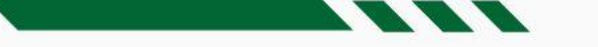

#### **Projetos** - Adicionar documentos

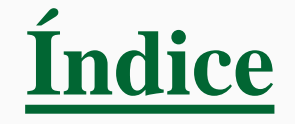

- Selecione a aba 'Documentos' e clique em 'Adicionar';
- Informe o 'Nome', defina o 'Tipo de Documento', indique se é 'Importante', selecione a 'Licença Ambiental', 'Data de Recebimento' e a 'Pasta';
- Clique em 'Adicionar Documento', faça o upload do arquivo ou informe o endereço na rede (link); Clique em Salvar

| • | O ícone |
|---|---------|
|   |         |

irá exibir os arquivos separados por pastas

| ONC <b>Green</b> |                               |                                       |                                     | _   |               | ۹               | 24 | • 🧐       |
|------------------|-------------------------------|---------------------------------------|-------------------------------------|-----|---------------|-----------------|----|-----------|
| ← Voltar         | Grupo LM                      |                                       |                                     |     | •             |                 |    | Salvar    |
| Projeto          |                               | Documentos                            |                                     | ×   |               |                 |    |           |
| Histórico        | Documentos                    | Nome                                  |                                     |     |               |                 |    |           |
| Documentos       | Documentos                    | * Tino de Demonste                    |                                     |     | 20            | Pesquisar       | Q  | Adicionar |
| Subprojetos      | Pastas                        | <ul> <li>Tipo de Documento</li> </ul> |                                     | •   |               |                 |    |           |
| Licenças         |                               | Importante                            | Sim Não                             |     |               |                 |    |           |
|                  | Descrição 🔺 Tipo de Documento | Licença Ambiental                     |                                     | •   | Recebimento 🍦 | Documento       | ÷  | ÷         |
|                  | LO Licença Ambiental          | Data de Recebimento                   | 27/04/2023                          |     | 7/04/2023     | 🐴 Banner (13).j | og | Excluir   |
|                  |                               | Pasta                                 |                                     | •   |               |                 |    |           |
|                  |                               | Adicionar Docume                      | nto                                 |     |               |                 |    |           |
|                  |                               |                                       | Salvar Salvar e adicionar novo Fech | har | J             |                 |    |           |

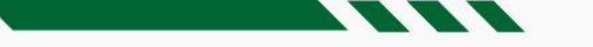

#### **Projetos** - Vincular Subprojetos

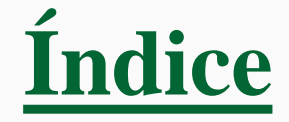

- Selecione a aba 'Subprojetos';
- Clique em 'Adicionar Novo Projeto' para criá-lo; OU
- Clique em 'Vincular Projeto Existente' para selecionar o(s) projeto(s) desejado(s) a partir de uma lista;
- Em seguida, clique em 'Salvar'.

| ONC <b>Green</b> |               |                  |         |             |                         |                                                |               |                        | ० 🐁 🔹 🥨                    |
|------------------|---------------|------------------|---------|-------------|-------------------------|------------------------------------------------|---------------|------------------------|----------------------------|
| ← Voltar         | Grupo LM      |                  |         |             |                         |                                                |               |                        | Salvar                     |
| Projeto          | ·             |                  | Vincula | ar Projetos |                         |                                                |               |                        |                            |
| Histórico        | • Subprojetos |                  |         |             |                         |                                                |               | -                      |                            |
| Documentos       | Supprojetos   |                  | Pesqu   | Jisar       |                         |                                                | Q             | Adicionar Novo Projeto | Vincular Projeto Existente |
| Subprojetos      | UG            | Unidade Superior | #       | UG          | ♦ Unidade<br>Superior ♦ | Projeto                                        | Ltapa 4       | Etapa 🔶                | <b>•</b>                   |
| Licenças         | Energia       | DIVERSOS         |         | PROJEA      | IND C                   | Arcadis                                        | Cancelado     | Aprovação              |                            |
|                  |               |                  |         | UOP2        | IND C                   | ARCELORMITTAL BRASIL S.A.                      | Cancelado     |                        |                            |
|                  |               |                  |         | Energia     | DIVERSOS                | Brazil Iron                                    | Licenciamento |                        |                            |
|                  |               |                  |         | UOP2        | IND C                   | Contrato de Servidão                           | Cancelado     |                        |                            |
|                  |               |                  |         | Química     | DIVERSOS                | Controle de Reagentes                          | Cancelado     |                        |                            |
|                  |               |                  |         | UOP1        | IND C                   | Descomissionamento da Barragen<br>Mina do Tatu | n Cancelado   |                        |                            |

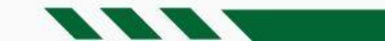

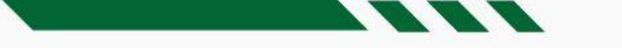

#### Licença - Adicionar Licença

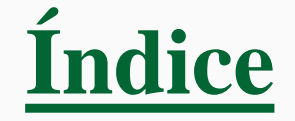

- Após a aprovação do projeto, selecione a aba 'Licenças';
- Clique em 'Adicionar'.

|                         |                                              |          |                   |                       |                         |                 | ک <mark>ا</mark> | * 🧐       |
|-------------------------|----------------------------------------------|----------|-------------------|-----------------------|-------------------------|-----------------|------------------|-----------|
| ← Voltar<br>Projeto     | Monte Cristo PCH                             |          |                   |                       |                         |                 |                  | Salvar    |
| Histórico<br>Documentos | <ul> <li>Licenças Ambientais</li> </ul>      |          |                   |                       | Filtrar Exib            | ir Desativadas  | Gerenciar        | Adicionar |
| Subprojetos             | Identificação da Licença 💧 Número da Licença | Processo | Tipo de Licença 🔶 | Obtenção da Licença 🍦 | Vencimento da Licença 🗧 | Status          | ÷                | T         |
| Licenças 🛑 🔹            | ANV 3548                                     | 988465   | ANV               |                       |                         | Protocolada     |                  |           |
|                         | AUT 989                                      |          | AUT/ARQ           | 02/12/2016            | 04/08/2023              | Vencimento próx | imo              |           |
|                         | AUT 9999                                     |          | AUT/ARQ           |                       |                         | Protocolada     |                  |           |
|                         | CLF DPF 525                                  | 454564   | CLF DPF           | 11/03/2016            |                         | Concedida       |                  |           |
|                         | CR 55455                                     |          | CR - EXE          | 11/03/2016            | 11/05/2023              | Vencimento próx | imo              |           |
|                         | CR 95636                                     | 454531   | CR - EXE          | 11/03/2018            | 11/12/2023              | Concedida       |                  |           |
|                         | CRC 5454                                     | 4545643  | CRC DPF           | 11/03/2016            |                         | Concedida       |                  |           |
|                         | LP 3156                                      |          | LP                | 01/08/2019            | 01/08/2024              | Concedida       |                  |           |
|                         | SGA 001                                      |          | SGA               | 30/11/2016            |                         | Concedida       |                  |           |

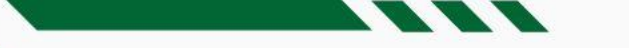

#### Licença - Cadastrar Licença

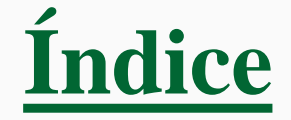

• Informe as informações na tela abaixo

| ONC <b>Green</b>                   |                              |                                                                              | ₩ ¢ 📲 🕈 🧐                             |  |  |  |  |
|------------------------------------|------------------------------|------------------------------------------------------------------------------|---------------------------------------|--|--|--|--|
| Licença Ambiental                  | Licença                      |                                                                              | Salvar Salvar e adicionar novo Fechar |  |  |  |  |
| Voltar para a lista de<br>licenças | •                            |                                                                              |                                       |  |  |  |  |
| Voltar para a lista de             | Informações                  |                                                                              |                                       |  |  |  |  |
| projetos                           | * Identificação da Licença   | * Identificação da Licença                                                   |                                       |  |  |  |  |
|                                    | * Tipo                       | Tipo da licença a ser protocolada 🔹                                          |                                       |  |  |  |  |
|                                    | * Responsável                | Responsável pelo andamento da licença e destinatáric 🔹                       |                                       |  |  |  |  |
|                                    | Dados da Licença             |                                                                              |                                       |  |  |  |  |
|                                    | Custo                        | R\$ 0,00                                                                     |                                       |  |  |  |  |
|                                    | Data de Formalização         | Previsão de Protocolo da Lice     Image: Constraint of the protocolo da Lice |                                       |  |  |  |  |
|                                    | Data de Obtenção             | Previsão de Emissão da Licena 📾 🔳 Data real de Emissão Da Licena 🛱           |                                       |  |  |  |  |
|                                    | Número do Protocolo / Recibo | Recibo de protocolo da licença                                               |                                       |  |  |  |  |
|                                    | Número do Processo           | Número do processo para acompat                                              |                                       |  |  |  |  |

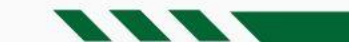

#### **Licença** – Menu Lateral

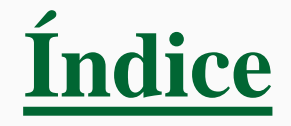

| ONC <b>GREEN</b>                                      |                                       |                                                    |                | 🏭 Q 🐁                     | • 9    |
|-------------------------------------------------------|---------------------------------------|----------------------------------------------------|----------------|---------------------------|--------|
| Licença Ambiental<br>Histórico                        | LP 3156                               |                                                    | <b>1</b> Salva | r Salvar e adicionar novo | Fechar |
| Documentos<br>Licenças Relacionadas<br>Condicionantes | Informações                           |                                                    |                |                           |        |
| Voltar para a lista de<br>licenças                    | Criada em 13 de maio de 2016 às 15:21 | LP 3156                                            |                |                           |        |
| Voltar para a lista de<br>projetos                    | <ul> <li>* Tipo</li> </ul>            | LP - Licença Prévia (Federal)                      |                |                           |        |
|                                                       | * Responsável                         | Vânia Amaranto Figueiredo 🗸                        |                |                           |        |
|                                                       | Dados da Licença                      | Historico de alterações                            |                |                           |        |
|                                                       | Custo                                 | R\$ 0,00 <b>C</b> R\$ 0,00                         |                |                           |        |
|                                                       | Data de Formalização                  | 30/06/2016                                         | <b>m</b>       |                           |        |
|                                                       | Data de Obtenção                      | <ul> <li>01/08/2019</li> <li>01/08/2019</li> </ul> | <b>m</b>       |                           |        |
|                                                       | Número do Protocolo / Recibo          | Recibo de protocolo da licença                     |                |                           |        |
|                                                       | Número do Processo                    | Número do processo para acompar                    |                |                           |        |

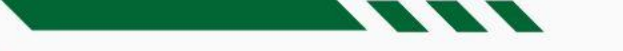

#### Licença - Status da Licença

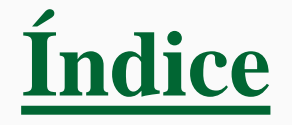

- O preenchimento das datas de 'Formalização', 'Obtenção', 'Limite de Renovação' e 'Validade' no cadastro da licença determina o seu *status*;
- O *status* da licença é definido automaticamente como: 'Não Formalizada', 'Protocolada', 'Concedida', 'Vencimento próximo', 'Em renovação' ou 'Vencida';
- O usuário poderá 'Concluir, 'Cancelar' ou 'Indeferir' a licença a qualquer momento, clicando no ícone 'Reticências', exibido ao lado do *status*.

| ONC <b>Green</b>                    |                                          |                                                   | 🏭 a 🐁 🔹 🧐                                             |
|-------------------------------------|------------------------------------------|---------------------------------------------------|-------------------------------------------------------|
| Licença Ambiental<br>Histórico      | LP 3156                                  |                                                   | Salvar         Salvar e adicionar novo         Fechar |
| Documentos<br>Licenças Relacionadas | Dados da Licença                         |                                                   |                                                       |
| Condicionantes                      | Custo                                    | R\$ 0,00 🗖 🕫 R\$ 0,00                             | •                                                     |
| Voltar para a lista de<br>licenças  | <ul> <li>Data de Formalização</li> </ul> | □         30/06/2016         ■         30/06/2016 |                                                       |
| Voltar para a lista de<br>projetos  | Data de Obtenção                         | □ 01/08/2019 🛍 🔳 01/08/2019                       |                                                       |
|                                     | Número do Protocolo / Recibo             | Recibo de protocolo da licença                    |                                                       |
|                                     | Número do Processo                       | Número do processo para acompar                   |                                                       |
|                                     | Número da Licença                        | Número da licença quando emitida/deferi           |                                                       |
|                                     | Data Limite Para Renovação               | 03/04/2024                                        |                                                       |
|                                     | Data de Validade                         | 01/08/2024                                        |                                                       |
|                                     | Status                                   | Concedida ··· Concluir Cancelar Indeferir         |                                                       |
|                                     | Observação                               |                                                   |                                                       |
|                                     |                                          |                                                   |                                                       |

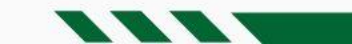

# Licença - Legenda

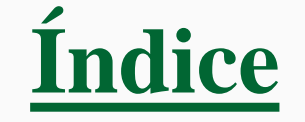

- O status da licença também pode ser conferido a partir da legenda disponível em 'Projetos'
- Acesse a tela 'Projetos';
- Clique no ícone '?';
- A tela da legenda será exibida.

| ONC <b>Green</b>                                                   |                                    | 🏭 a 🐁 🛊 🤇                                                                                                    |
|--------------------------------------------------------------------|------------------------------------|----------------------------------------------------------------------------------------------------|
| Projetos                                                           | • •                                | Pesquisar Q Filtro Avançado Adicionar                                                                                                    |
| <ul> <li>Brazil Iron</li> <li>Energia</li> <li>Grupo LM</li> </ul> | Cutorga RF AVCB ANV                | <ul> <li>Investimento capital (CAPEX).</li> <li>Investimento corrente (OPEX).</li> <li>A implantação/operação está atrasada em relação à data especificada para início das obras.</li> </ul>                                 |
| Energia  Mina Alto do Engenho UOP1                                 | Cutorga RF DAURH DCP (RS)          | <ul> <li>A implantação/Operação está em<br/>conformidade com a data especificada<br/>para início das obras.</li> <li>A licença está vencida, com a renovação<br/>atrasada ou ultrapassou o prazo de<br/>obtenção.</li> </ul> |
| Monte Cristo PCH Energia                                           | CLF DPF CR-EXE CRC DPF AUT/ARQ SGA | A data prevista para obtenção ou do<br>vencimento da licença está próxima.<br>A licença foi formalizada junto ao órgão                                                                                                    |
| <ul> <li>Mundo Azul Consultoria</li> <li>Química</li> </ul>        | 📁 🔝 🕢 🖉                            | A licença encontra-se em processo de renovação dentro do prazo.                                                                                                    |
| Omega 3 MINER                                                      | () (U) ≈                           | A licença toi registrada no sistema, mas<br>ainda não foi formalizada.<br>A licença foi obtida e permanece válida.                                                                                                    |
| Pedra Branca Mineração                                             |                                    | A licença toi concluida.                                                                                                    |

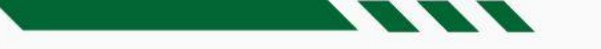

#### Licença - Renovação de Licença

- Selecione a aba 'Licenças' do projeto;
- Clique em 'Adicionar' para criar uma licença;
- Na nova licença, selecione a aba 'Licenças Relacionadas';
- Clique em 'Vincular Licença Existente';
- Selecione a licença a ser renovada na listagem

Atenção! A data de formalização da nova licença deve ser anterior à data limite para renovação.

| Monte Cristo PCH  Licenças Ambientais  Identificação da Licença | mero da Licença 🔶 Processo 🌲 Tipo de Lice                                                                                                    |                                                                                                    |                                                                                                    | Filtrar                                                                                                    | Exibir Desativadas                                                                                                    | A Councilor                                                                                                    | Salvar                                                                                                    |                                                                                                    |  |
|-----------------------------------------------------------------|----------------------------------------------------------------------------------------------------|----------------------------------------------------------------------------------------------------|----------------------------------------------------------------------------------------------------|----------------------------------------------------------------------------------------------------|----------------------------------------------------------------------------------------------------|----------------------------------------------------------------------------------------------------|----------------------------------------------------------------------------------------------------|----------------------------------------------------------------------------------------------------|--|
| Licenças Ambientais  Identificação da Licença  Núr              | mero da Licença 🔶 Processo 🌲 Tipo de Lice                                                                                                    |                                                                                                    |                                                                                                    | Filtrar                                                                                                    | Exibir Desativadas                                                                                                    | A Councier                                                                                                    |                                                                                                    |                                                                                                    |  |
| one <b>cireen</b>                                               |                                                                                                    | ença 🍦 🛛 Ob                                                                                                    | tenção da Licença 🍦                                                                                                    | Vencimento da Licer                                                                                                    | Filtrar Exibir Desativadas & Gerenciar Adicionar                                                                                                    |                                                                                                    |                                                                                                    |                                                                                                    |  |
| ANV 2304.3 LITE                                                 |                                                                                                    |                                                                                                    |                                                                                                    |                                                                                                    |                                                                                                    |                                                                                                    | Q 🛓                                                                                                    | • •                                                                                                    |  |
| AUT<br>Licença Ambiental<br>Histórico                           | LP 3156                                                                                                    |                                                                                                    |                                                                                                    |                                                                                                    | 0                                                                                                    | Salvar                                                                                                    | Salvar e adicionar novo                                                                                                    | Fechar                                                                                                    |  |
| AUT Documentos<br>Licenças Relacionadas                         | ► Licenças Relacionadas                                                                                                    | Vincular L                                                                                                    | icenças                                                                                                    |                                                                                                    |                                                                                                    | ×                                                                                                    | Vincular Licença B                                                                                                    | Existente                                                                                                    |  |
| CLF [ Condicionantes                                            | Não existe nenhuma licença ambiental cadastrada.                                                                                                    | Pesquisar<br>#                                                                                                    | Proieto                                                                                                    | ≜ UG                                                                                                    | dentificacão da Licenc                                                                                                    | <b>م</b>                                                                                                    | 1                                                                                                    |                                                                                                    |  |
| CR 9: Voltar para a lista de                                    |                                                                                                    |                                                                                                    | Monte Cristo PCH                                                                                                    | Energia                                                                                                    | CLF DPF 525                                                                                                    |                                                                                                    |                                                                                                    |                                                                                                    |  |
| projetos                                                        |                                                                                                    |                                                                                                    | Monte Cristo PCH<br>Monte Cristo PCH                                                                                                    | Energia<br>Energia                                                                                                    | CR 55455<br>CRC 5454                                                                                                    |                                                                                                    |                                                                                                    |                                                                                                    |  |
|                                                                 |                                                                                                    |                                                                                                    | Monte Cristo PCH                                                                                                    | Energia                                                                                                    | CR 95636                                                                                                    |                                                                                                    |                                                                                                    |                                                                                                    |  |
|                                                                 |                                                                                                    |                                                                                                    | Monte Cristo PCH                                                                                                    | Energia                                                                                                    | ANV 3548<br>AUT 9999                                                                                                    |                                                                                                    |                                                                                                    |                                                                                                    |  |
|                                                                 | ANV<br>23043<br>AUT Licença Ambiental<br>Histórico<br>AUT Documentos<br>Licenças Relacionadas<br>CLF [<br>Condicionantes<br>CR 5: Voltar para a lista de<br>licenças<br>CR 9: Voltar para a lista de<br>projetos | ANV<br>AUT<br>AUT<br>Licença Ambiental<br>Histórico<br>AUT<br>Documentos<br>Licenças Relacionadas<br>CLF I<br>Condicionantes<br>CCR 5<br>Voltar para a lista de<br>licenças<br>Voltar para a lista de<br>projetos<br>Voltar para a lista de<br>projetos | ANV<br>23043<br>AUT<br>Licença Ambiental<br>Histórico<br>AUT<br>Documentos<br>Licenças Relacionadas<br>CLF I<br>Condicionantes<br>Voltar para a lista de<br>licenças<br>Voltar para a lista de<br>voltar para a lista de<br>voltar | ANV 23043  AUT Licença Ambiental Histórico AUT Documentos Licenças Relacionadas  CLF C Condicionantes  Voltar para a lista de licenças  Voltar para a lista de projetos  Voltar para a lista de Monte Cristo PCH Monte Cristo PCH M | ANV<br>23043<br>AUT<br>Licença Ambiental<br>Histórico<br>Documentos<br>Licenças Relacionadas<br>CLF C<br>Condicionantes<br>Voltar para a lista de<br>licenças<br>Voltar para a lista de<br>projetos<br>Voltar para a lista de<br>Monte Cristo PCH Energia<br>Monte Cristo PCH Energia<br>Monte Cristo PCH Energia<br>Monte Cristo PCH Energia<br>Monte Cristo PCH Energia<br>Monte Cristo PCH Energia<br>Monte Cristo PCH Energia | ANV<br>2303<br>AUT<br>Licença Ambiental<br>Histórico<br>Documentos<br>Licenças Relacionadas<br>CLF I<br>Condicionantes<br>Voltar para a lista de<br>licenças<br>Voltar para a lista de<br>projetos<br>Voltar para a lista de<br>licenças<br>Não existe nenhuma licença ambiental cadastrada.<br>Voltar para a lista de<br>projetos<br>CR 9<br>Voltar para a lista de<br>projetos<br>CR 9<br>Voltar para a lista de<br>projetos<br>CR 9<br>Voltar cristo PCH<br>Energia<br>CR 5454<br>Monte Cristo PCH<br>Energia<br>CR 5454<br>Monte Cristo PCH<br>Energia<br>CR 5454<br>Monte Cristo PCH<br>Energia<br>CR 5454<br>Monte Cristo PCH<br>Energia<br>CR 5454<br>Monte Cristo PCH<br>Energia<br>CR 5454<br>Monte Cristo PCH<br>Energia<br>AUT 9999 | ANV<br>22043<br>LICENÇA Ambiental<br>Histórico<br>AUT<br>Documentos<br>CLF I<br>Condicionantes<br>CR 5:<br>Voltar para a lista de<br>projetos<br>Voltar para a lista de<br>projetos<br>CR 9:<br>Voltar para a lista de<br>nonte Cristo PCH<br>Energia<br>CR 5:<br>CR 9:<br>Voltar para a lista de<br>projetos<br>CR 9:<br>Voltar para a lista de<br>projetos<br>CR 9:<br>Voltar para a lista de<br>nonte Cristo PCH<br>Energia<br>CR 5454<br>Monte Cristo PCH<br>Energia<br>CR 5454<br>Monte Cristo PCH<br>Energia<br>CR 5454<br>Monte Cristo PCH<br>Energia<br>CR 5454<br>Monte Cristo PCH<br>Energia<br>CR 5454<br>Monte Cristo PCH<br>Energia<br>CR 5454<br>Monte Cristo PCH<br>Energia<br>CR 5454<br>Monte Cristo PCH<br>Energia<br>CR 5454<br>Monte Cristo PCH<br>Energia<br>CR 5454<br>Monte Cristo PCH<br>Energia<br>CR 5454<br>Monte Cristo PCH<br>Energia<br>CR 5454<br>Monte Cristo PCH<br>Energia<br>CR 5454<br>Monte Cristo PCH<br>Energia<br>AUT 9999 | ANV<br>22023<br>AUT<br>Licença Ambiental<br>Histórico<br>Documentos<br>Licenças Relacionadas<br>CLF 6<br>Condicionantes<br>Voltar para a lista de<br>licenças<br>Voltar para a lista de<br>licenças<br>Voltar para a lista de<br>licenças<br>Voltar para a lista de<br>licenças<br>No existe nenhuma licença ambiental cadastrada.<br>Vincular Licenças<br>No existe nenhuma licença ambiental cadastrada.<br>Vincular Licenças<br>CR 9<br>Voltar para a lista de<br>licenças<br>CR 9<br>Voltar para a lista de<br>licenças<br>No existe nenhuma licença ambiental cadastrada.<br>Monte Cristo PCH<br>Energia<br>Monte Cristo PCH<br>Energia<br>CR 55455<br>Monte Cristo PCH<br>Energia<br>CR 9<br>Voltar para a lista de<br>licença<br>Monte Cristo PCH<br>Energia<br>CR 9<br>Monte Cristo PCH<br>Energia<br>ANV 3548<br>Monte Cristo PCH<br>Energia<br>ANV 3548<br>Monte Cr |  |

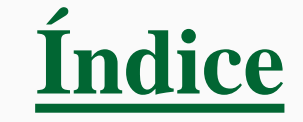

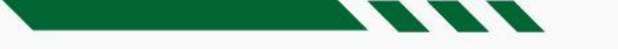

#### Licença - Renovação de Licença

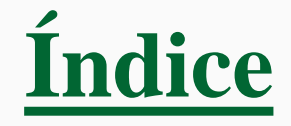

- Após o vínculo entre as licenças, o *statu*s da licença a ser renovada é alterado para em Renovação' (cor marrom);
- A nova licença é exibida com o *status* 'Protocolada' (cor azul).
- Após a obtenção da revalidação da licença, o status da anterior é alterado para 'Concluída'

| ONC <b>Green</b>                                  |   |                                         |                   |            |                   |                        |                         |                | Q (      | * 🧐            |
|---------------------------------------------------|---|-----------------------------------------|-------------------|------------|-------------------|------------------------|-------------------------|----------------|----------|----------------|
| ♦ Voltar                                          | ≡ | Monte Cristo PCI                        | -                 |            |                   |                        |                         |                |          | Salvar         |
| Projeto<br>Histórico<br>Documentos<br>Subprojetos |   | <ul> <li>Licenças Ambientais</li> </ul> |                   |            |                   |                        | Filtrar Exibi           | ir Desativadas | 🔅 Gerenc | iar Adicionar  |
| Licenças                                          |   | Pesquisar                               | Q                 |            | Atrasada ou Veno  | ida Próxima do prazo F | ormalizada Em renovação | Não Formaliza  | da Conce | dida Concluída |
|                                                   |   | Identificação da Licença                | Número da Licença | Processo 🔶 | Tipo de Licença 🌲 | Obtenção da Licença 🍦  | Vencimento da Licença 🗧 | Status         | +        |                |
|                                                   |   | ANV 3548                                |                   | 988465     | ANV               |                        |                         | Protocolada    |          |                |
|                                                   |   | AUT 989                                 |                   |            | AUT/ARQ           | 02/12/2016             | 04/08/2023              | Vencimento p   | róximo   |                |
|                                                   |   | AUT 9999                                |                   |            | AUT/ARQ           |                        |                         | Protocolada    |          |                |
|                                                   |   | CLF DPF 525                             |                   | 454564     | CLF DPF           | 11/03/2016             |                         | Concedida      |          |                |
|                                                   |   | CR 55455                                |                   |            | CR - EXE          | 11/03/2016             | 11/05/2023              | Vencimento p   | róximo   |                |
|                                                   |   | CR 95636                                |                   | 454531     | CR - EXE          | 11/03/2018             | 11/12/2023              | Concedida      |          |                |

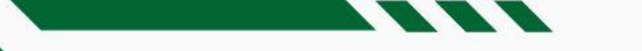

#### Licença - Acessar Histórico

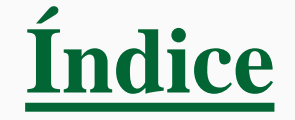

- Selecione a aba 'Histórico';
- Clique em 'Adicionar';

| ONC <b>green</b>        |                                                                                  | 📰 a 🛔                     | •         |
|-------------------------|----------------------------------------------------------------------------------|---------------------------|-----------|
| ← Voltar                | Monte Cristo PCH                                                                 |                           | Salvar    |
| Histórico<br>Documentos | ▶ Histórico                                                                      | Himprimir PDF Pesquisar C | Adicionar |
| Licenças                | Forma de Exibição Cronológica - Exibir Todos - Cronológica                       |                           |           |
|                         | 27     Postado em 27       ABR     Licença cc       2023     — onegreen   Outros |                           |           |

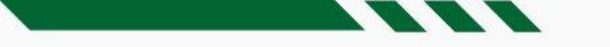

#### Licença - Adicionar Documentos

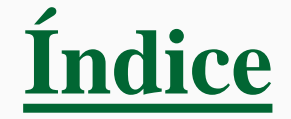

- Selecione a aba 'Documentos';
- Clique em 'Adicionar';

| ONC <b>GREEN</b>                                 |                                 |                                | 🏭 a 🐁 🛊 🥨              |
|--------------------------------------------------|---------------------------------|--------------------------------|------------------------|
| ← Voltar                                         | Monte Cristo PCH                |                                | Salvar                 |
| Projeto                                          |                                 |                                |                        |
| Histórico                                        | ▶ Documentos                    |                                |                        |
| Documentos · · · · · · · · · · · · · · · · · · · | bocumentos                      | Desurrentes                    | Pesquisar Q Adicionar  |
| 5000105005                                       | Pastas                          | Documentos                     |                        |
| Licenças                                         |                                 | Nome                           |                        |
|                                                  | Descrição 🔺 Tipo de Documento 🍦 | * Tipo de Documento            | ▼ ento ♦ Documento ♦ ♦ |
|                                                  | LO Licença Ambiental            | Importante Sim Não             | එ Banner (13).jpg      |
|                                                  |                                 | Licença Ambiental              | ▼                      |
|                                                  |                                 | Data de Recebimento 27/04/2023 |                        |
|                                                  |                                 | Pasta                          | ▼                      |
|                                                  |                                 | Adicionar Documento            |                        |
|                                                  |                                 | Salvar Salvar adirion          | ar novo                |
|                                                  |                                 |                                |                        |

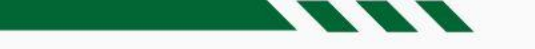

#### **Condicionantes -** Adicionar Tarefas

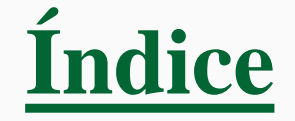

- Selecione a aba 'Condicionantes';
- Clique em Adicionar;

| ONC <b>Green</b>                                 |                                                                                                    | 🏭 a 🐁 🛊 🧐                                                    |  |  |  |  |
|--------------------------------------------------|----------------------------------------------------------------------------------------------------|--------------------------------------------------------------|--|--|--|--|
| 10931-05.67/13-0<br>Licença Ambiental            | 4760/2014-DL                                                                                                    | 0 D Fechar                                                   |  |  |  |  |
| Histórico<br>Documentos<br>Licenças Relacionadas | ► Condicionantes                                                                                                  | Helatório Q Filtrar Vordenar                                 |  |  |  |  |
| Condicionantes                                   | <ul> <li>1.1. Deverá ser fiscalizada e mantida faixa de preservação permanente de 100 metros no entorn</li> </ul> | 💮 Adriana Pinho Tavares 🕨 21 Jun 16 🔳 9 Ago 16 Concluida     |  |  |  |  |
| licenças                                         | 1.2. Deverá ser mantido o cercamento da área de preservação permanente de forma a coibir a caça                   | 🚱 Adriana Pinho Tavares 🔹 🕨 16 Set 16 🔳 16 Set 16 ! Concluid |  |  |  |  |
| Voltar para a lista de<br>projetos               | 1.3. Deverá ser mantido o projeto de repovoamento e adensamentos das matas ciliares referente à                   | Adriana Pinho Tavares 🕨 5 Ago 16 🔳 4 Dez 18 Concluída        |  |  |  |  |
|                                                  | 2.2. A vazão mínima remanescente, no trecho de vazão reduzida, deverá ser de no mínimo igual ou                   | 📧 Emerson Cançado 🕨 21 Jun 16 🔳 20 Nov 17 Concluída          |  |  |  |  |
|                                                  | 4.3. Deverá ser mantido o controle da pesca predatória e proibição da caça na área do empreendi                   | 📧 Emerson Cançado 🕨 1 Out 14 🔳 20 Nov 17 Concluída           |  |  |  |  |
|                                                  | 5.1. A recomposição florestal obrigatória realizada deverá ser monitorada e manejada visando o                    | 🎯 Adriana Pinho Tavares 🕨 9 Out 14 🔳 23 Out 17 Concluida     |  |  |  |  |
|                                                  | criar nova tarefa                                                                                                 | 👌 📧 Ecoampla 🕨 9 Ago 16 🔳 9 Ago 16 Concluída                 |  |  |  |  |
|                                                  | Monitoramento de ruído conforme resolução ambiental                                                               | 🧐 onegreen 🕨 30 Ago 16 🔳 30 Ago 16 Concluida                 |  |  |  |  |
|                                                  | Descreva o que será feito nesta tarefa                                                                            | ► Início ■ Fim 🔂                                             |  |  |  |  |

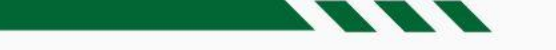

#### **Condicionantes -** Cadastrar Tarefa Pontual

- Informe o que deve ser feito na tarefa;
- Indique o responsável;
- Defina se a tarefa deve ser removida de relatórios e gráficos;
- Selecione a criticidade;
- Defina as datas de 'Início' e 'Fim';
- Clique no botão 'Salvar'.

| one <b>green</b>                    |                                              | _       |                           |                  |                         | III Q 🔺 🛊 😡                         |
|-------------------------------------|----------------------------------------------|---------|---------------------------|------------------|-------------------------|-------------------------------------|
| 2304.3 LTL<br>10931-05.67/13-0      |                                              | Tarefa  |                           | ×                | _                       |                                     |
| Licença Ambiental                   | 4760/2014-DL                                 |         |                           |                  |                         | <b>1 2</b> Fechar                   |
| Histórico                           |                                              | * O Que | Descreva a tarefa         |                  |                         |                                     |
| Documentos<br>Licencas Relacionadas | Condicionantes                               |         |                           |                  | F 📑 Relatório 🔍         | Filtrar 🔨 🗸 Ordenar 🕇 Adicionar     |
| Condicionantes                      |                                              | • 🚨 •   | Informe um Usuário 👻      | Usuário Terceiro |                         | 9/////b                             |
| Voltar para a lista de              | <ul> <li>1.1. Deverá ser fiscaliz</li> </ul> | 0       | Sim Não                   |                  | ) Adriana Pinho Tavares | ▶ 21 Jun 16 🔳 9 Ago 16 Concluída    |
| licenças                            | 1.2. Deverá ser mantido                      | v       |                           |                  | Adriana Pinho Tavares   | 🕨 16 Set 16 🔳 16 Set 16 🧜 Concluída |
| Voltar para a lista de<br>projetos  | <ul> <li>1.3. Deverá ser mantido</li> </ul>  | ð       | Informe uma Criticidade 👻 |                  | ) Adriana Pinho Tavares | ► 5 Ago 16 📕 4 Dez 18 Concluída     |
|                                     | 2.2. A vazão mínima rem                      | ۰C      | Pontual 👻                 |                  | EC Emerson Cançado      | ▶ 21 Jun 16 🔳 20 Nov 17 Concluída   |
|                                     | 4.3. Deverá ser mantido                      | * 🛗     | ▶/_/_ □/_/_               |                  | EC Emerson Cançado      | ▶ 1 Out 14 🔳 20 Nov 17 Concluida    |
|                                     | 5.1. A recomposição f                        |         |                           | Canadaa          | Adriana Pinho Tavares   | ▶ 9 Out 14 🔳 23 Out 17 Concluída    |
|                                     | criar nova tarefa                            | _       |                           | Cancelar         | 👌 📧 Ecoampla            | ▶ 9 Ago 16 🔲 9 Ago 16 Concluída     |

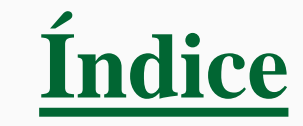

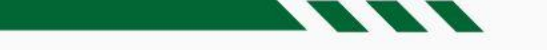

#### **Condicionantes -** Cadastrar Tarefa Recorrente

- Informe o que deve ser feito na tarefa;
- Indique o responsável;
- Defina se a tarefa deve ser removida de relatórios e gráficos;
- Selecione a criticidade;
- Indique a periocidade da tarefa;
- Defina as datas de 'Início' e 'Fim';
- Clique no botão 'Salvar'.

| ONC <b>GREEN</b>                                             |                          |                                |                                              |
|--------------------------------------------------------------|--------------------------|--------------------------------|----------------------------------------------|
| 988465<br>Licença Ambiental                                  | ANV 3548                 | Descreva a tarefa              | Salvar Salvar e adicionar novo Fechar        |
| Histórico<br>Documentos<br>Licencas Relacionadas             | Condicionantes           |                                | Relatório Q Filtrar 🔨 Ordenar 🕇 Adicionar    |
| Condicionantes                                               | Teste tarefa pontual com | Informe um Usuário Terceiro    | 3 onegreen ► 23 Fev 17 		23 Out 17 Concluide |
| Voltar para a lista de<br>licenças<br>Voltar para a lista de | Descreva o que será fer  |                                | Início Eim 7+                                |
| projetos                                                     | 0                        | Pontual                        |                                              |
|                                                              | .e                       | Pontual A<br>Diário            |                                              |
|                                                              |                          | Semanal<br>Quinzenal<br>Mencal |                                              |
|                                                              |                          | Bimestral Salvar Cancelar      |                                              |
|                                                              |                          | Quadrimestral<br>Semestral     |                                              |

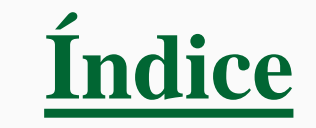

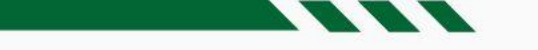

#### **Condicionantes -** Executar Tarefa Recorrente

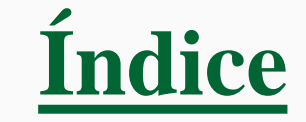

- Selecione a tarefa
- Clique no ícone que mostra a porcentagem realizada e a que falta
- Execute a tarefa

|                                                                           | reen                                                  |                                          |          |                              |                                                                                            | ٩                      | 🌲 🌣 🧿              |
|---------------------------------------------------------------------------|-------------------------------------------------------|------------------------------------------|----------|------------------------------|--------------------------------------------------------------------------------------------|------------------------|--------------------|
| 988465<br>Licença Ambie                                                   | ental                                                 | ANV 3548                                 | 0 0 C A  |                              | ?0 ° ×                                                                                     |                        |                    |
| Histórico<br>Documentos<br>Licencas Relac                                 | riopadas                                              | Condicionantes                           |          | Teste tarefa                 | pontual com duração extensa                                                                |                        | 44                 |
| Condicionante<br>Voltar para a l                                          | es (                                                  | Teste tarefa pontual com duração extensa |          | one                          | 0,0%                                                                                       |                        | > 23 Fev 21        |
| Executar Tarefa                                                           |                                                       | Decume a sua sosti faita norta tasefa    | ×        |                              |                                                                                            | Próxima                | execução 23 Fev 21 |
| Tarefa                                                                    | Teste tarefa pontual com                              | duração extensa                          |          | Detalhes E                   | Eventos 5                                                                                  |                        |                    |
| Forma de execução                                                         | Normal Executar Anterio                               | vres                                     |          | onegreen cric<br>C Mensal de | ou a tarefa em 23 de fevereiro de 2017 às 10:30<br>e 23 de Fev de 2021 à 23 de Fev de 2021 |                        |                    |
| <ul> <li>Data da Execução</li> <li>Data prevista para execução</li> </ul> | 23/02/2021                                            | x6                                       |          | Prazo De                     | escrição textual do prazo. Será utilizado no relató                                        | ório de cumprimento do | o plano de ação.   |
| * Comentários e/ou evidências                                             | Deixe seu comentário<br>Utilize @ para mencionar um c | oleas                                    |          | Quanto Pr                    | Previsto Informe um valor                                                                  | Realizado Informe ι    | ım valor           |
| Documentos                                                                | Adicionar                                             |                                          |          |                              | Descrição ou justificativa dos valores                                                     |                        |                    |
|                                                                           |                                                       | Executar e concluir                      | Cancelar |                              |                                                                                            |                        |                    |
|                                                                           |                                                       |                                          |          | Desativar tarefa             |                                                                                            |                        | <u>9</u>           |

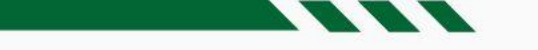

#### **Condicionantes -** Executar Tarefa Recorrente

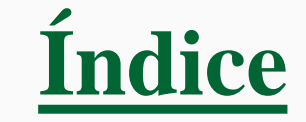

- Selecione a tarefa
- Clique no ícone que mostra a porcentagem realizada e a que falta
- Execute a tarefa

|                                                                           | reen                                                  |                                          |          |                              |                                                                                            | ٩                      | 🌲 🌣 🧿              |
|---------------------------------------------------------------------------|-------------------------------------------------------|------------------------------------------|----------|------------------------------|--------------------------------------------------------------------------------------------|------------------------|--------------------|
| 988465<br>Licença Ambie                                                   | ental                                                 | ANV 3548                                 |          | 0 0 C A                      |                                                                                            |                        | ?0 ° ×             |
| Histórico<br>Documentos<br>Licencas Relac                                 | riopadas                                              | Condicionantes                           |          | Teste tarefa                 | pontual com duração extensa                                                                |                        | 44                 |
| Condicionante<br>Voltar para a l                                          | es (                                                  | Teste tarefa pontual com duração extensa |          | one                          | 0,0%                                                                                       |                        | > 23 Fev 21        |
| Executar Tarefa                                                           |                                                       | Decume a sua sosti faita norta tasefa    | ×        |                              |                                                                                            | Próxima                | execução 23 Fev 21 |
| Tarefa                                                                    | Teste tarefa pontual com                              | duração extensa                          |          | Detalhes E                   | Eventos 5                                                                                  |                        |                    |
| Forma de execução                                                         | Normal Executar Anterio                               | vres                                     |          | onegreen cric<br>C Mensal de | ou a tarefa em 23 de fevereiro de 2017 às 10:30<br>e 23 de Fev de 2021 à 23 de Fev de 2021 |                        |                    |
| <ul> <li>Data da Execução</li> <li>Data prevista para execução</li> </ul> | 23/02/2021                                            | x6                                       |          | Prazo De                     | escrição textual do prazo. Será utilizado no relató                                        | ório de cumprimento do | o plano de ação.   |
| * Comentários e/ou evidências                                             | Deixe seu comentário<br>Utilize @ para mencionar um c | oleas                                    |          | Quanto Pr                    | Previsto Informe um valor                                                                  | Realizado Informe ι    | ım valor           |
| Documentos                                                                | Adicionar                                             |                                          |          |                              | Descrição ou justificativa dos valores                                                     |                        |                    |
|                                                                           |                                                       | Executar e concluir                      | Cancelar |                              |                                                                                            |                        |                    |
|                                                                           |                                                       |                                          |          | Desativar tarefa             |                                                                                            |                        | <u>9</u>           |

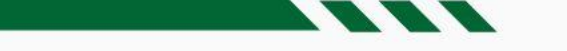

#### **Condicionantes -** Visualizar

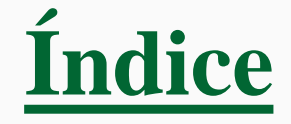

- Informar o que deve ser feito e o responsável
- Veja os percentuais de execução realizado x previsto e a data de início e fim da tarefa
- 'Detalhes' reúne informações relativas, como data de início responsável pela criação da condicionante, periodicidade
- 'Eventos' registra automaticamente alterações realizadas na tarefa e comentários inseridos pelo usuário. Além disso, um usuário pode mencionar outro usuário, utilizando o símbolo '@' antes do nome da pessoa, que receberá uma notificação a respeito desse comentário.

| ONC <b>Green</b>                                     |                                                                                                    |                                                                                           |                   | ۹          | 24            | ٠       | g  |
|------------------------------------------------------|----------------------------------------------------------------------------------------------------|-------------------------------------------------------------------------------------------|-------------------|------------|---------------|---------|----|
| 988465<br>Licença Ambiental                          | ANV 3548                                                                                                    | 0 0 C A E % %                                                                             |                   |            | ?             | 0 2     | ×  |
| Histórico<br>Documentos<br>Licencas Relacionadas     | ► Condicionantes                                                                                             | Teste tarefa pontual com duração ex                                                       | xtensa            |            |               |         |    |
| Condicionantes<br>Voltar para a lista de<br>licenças | <ul> <li>Teste tarefa pontual com duração extensa</li> <li>Descreva o que será feito nesta tarefa</li> </ul> | onegreen                                                                                  | <b>0%</b><br>100% | ▶ 23 Fev 2 | 21 <b>D</b> 2 | 3 Fev 2 | 21 |
| Voltar para a lista de<br>projetos                   | •                                                                                                    | Detalhes <b>Eventos 5</b> Sub-Tarefas <b>0</b><br><b>Execuções</b> Comentários Alterações |                   |            |               |         |    |

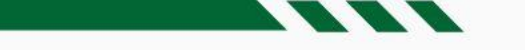

#### Condicionantes - Marcadores da Tarefa

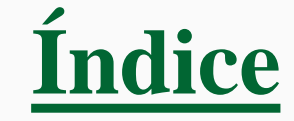

- Não exibir em relatórios e gráficos (1);
- Tarefa Crítica (2);
- Marco de Cronograma (3);
- Aviso para execução (Não Avisar, No Dia, Uma Semana Antes ou Um Mês Antes), que corresponde a uma notificação (4);
- Enviar e-mail lembrete de execução (5);
- Vincular tarefas (6);
- Adicionar documento(s) à tarefa (7);

| ONC <b>Green</b>                                                  |                                          | 1234567                                                              |                   | ۹        | 24            | ٠        | g   |
|-------------------------------------------------------------------|------------------------------------------|----------------------------------------------------------------------|-------------------|----------|---------------|----------|-----|
| 988465<br>Licença Ambiental                                       | ANV 3548                                 | 000                                                                  |                   |          | ?             | 0 0      | r × |
| Histórico<br>Documentos                                           | ► Condicionantes                         | Teste tarefa pontual com dura                                        | ação extensa      |          |               |          |     |
| Licenças Relacionadas<br>Condicionantes<br>Voltar para a lista de | Teste tarefa pontual com duração extensa | <u>(9</u>                                                            | <b>0%</b><br>100% | ▶ 23 Fev | 21 <b>D</b> 2 | 23 Fev 2 | 21  |
| licenças<br>Voltar para a lista de<br>projetos                    | Descreva o que será feito nesta tarefa   |                                                                      |                   |          |               |          |     |
|                                                                   |                                          | Detalhes <u>Eventos</u> Sub-Tare<br>Execuções Comentários Alterações | fas 0             |          |               |          |     |

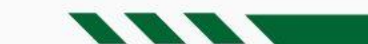

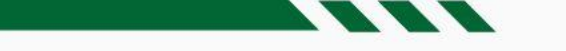

#### **Condicionantes -** Criar subtarefas

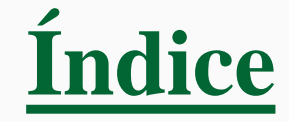

- Abra a tarefa agrupadora (as subtarefas só podem ser criadas para tarefas pontuais)
- Acesse a aba 'Subtarefas';
- Clique em 'Adicionar subtarefa';
- Preencha o campos 'O que', selecione o 'Responsável', indique se é um 'Usuário' ou 'Terceiro', informe as datas de início e fim da subtarefa;
- Clique em 'Salvar'.

|                                                  |                                                              |                                                      | <br>Q   | 24   | ٠      | g      |
|--------------------------------------------------|--------------------------------------------------------------|------------------------------------------------------|---------|------|--------|--------|
| 988465<br>Licença Ambiental                      | ANV 3548                                                     | 0000                                                 |         | ?    | 0      | Z ×    |
| Histórico<br>Documentos<br>Licencas Relacionadas | ▶ Condicionantes                                             | Teste tarefa pontual com duração extensa             |         |      |        |        |
| Condicionantes<br>Voltar para a lista de         | <ul> <li>Teste tarefa pontual com duração extensa</li> </ul> | 0%                                                   | ▶ 22 Ea | 21 □ | 22 Fay | 21     |
| licenças<br>Voltar para a lista de<br>projetos   | Descreva o que será feito nesta tarefa                       | onegreen                                             | ₽ 25 FE |      | 25 rev | Fev 21 |
| P J                                              |                                                              | Detalhes Eventos <b>5</b> Sub-Tarefas <b>0</b>       |         |      |        |        |
|                                                  |                                                              | +Adicionar Sub-Tarefa<br>Nenhum registro encontrado. |         |      |        |        |

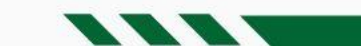

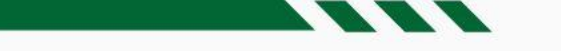

#### **Condicionantes -** Demais ícones

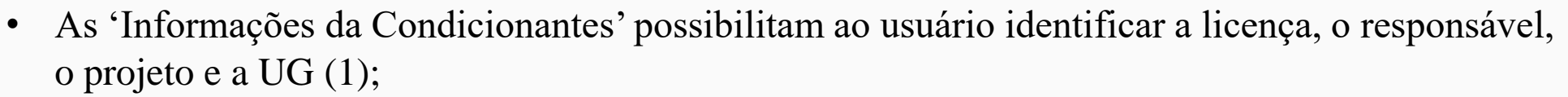

- 'Ver em tela inteira' (2); 'Fechar' (3);
- No rodapé, a opção 'Desativar Condicionantes' possibilita desativar a Condicionantes e não exibi-la na listagem (4);
- A opção 'Seguir tarefa' ativa o recebimento de notificações, sinalizadas no ícone específico na barra superior. (5)

| ONC <b>Green</b>                                 |                                                                                       | III a 🐁 🕈 🧐                                                                                                    |
|--------------------------------------------------|---------------------------------------------------------------------------------------|----------------------------------------------------------------------------------------------------|
| 201659524533<br>Licença Ambiental                | LO 659555                                                                             | 0 8 C 4 2 % 3 ? 0 2 ×                                                                                                    |
| Histórico<br>Documentos<br>Licenças Relacionadas | Monitoramento mensal do Solo                                                          | <b>1 2 3</b><br>Monitorar as vazões das 30 nascentes inventariadas anualmente na época<br>de estiagem                    |
| Condicionantes •                                 | Realizar monitoramento mensal (hidrogeoquímico e hidrogeológico) das águas subterrân  |                                                                                                    |
| Voltar para a lista de<br>licenças               | Monitoramento de Efluentes                                                            | João Rodrigues I fo fev 21                                                                                               |
| Voltar para a lista de<br>projetos               | Relatório Anual da Flora                                                              |                                                                                                    |
|                                                  | Monitoramento mensal das nascentes                                                    | Detalhes Eventos 15                                                                                                    |
|                                                  | Monitorar as vazões das 30 nascentes inventariadas anualmente na época de estiagem    | Adriana Pinho Tavares criou a tarefa em 12 de fevereiro de 2016 às 14:10 C Anual de 16 de Fev de 2016 à 1 de Ago de 2021 |
|                                                  | Realizar auditoria técnica de segurança da barragem conforme artigo 5º da DN Copam 87 | Você não tem permissão para alterar este campo.<br>Prazo                                                                 |
|                                                  | Realizar monitoramento mensal (hidrogeoquímico e hidrogeológico) das águas subterrán  | Quanto Previsto Não Informado                                                                                            |
|                                                  | Protocolar, na Gerência de Compensação Ambiental/Núcleo de Compensação Ambiental      | Quanto Realizado 20.000,00                                                                                               |
|                                                  | Efetuar o monitoramento da emissão atmosférica, segundo legislação vigente (atual CON | Justificativa Não Informado                                                                                              |
|                                                  | Teste Agrupamento Agrupadora                                                          | Causa Não Informado 5 🗸                                                                                                  |
|                                                  |                                                                                       | Desativar tarefa 4 🙆 👩 🖨                                                                                                 |

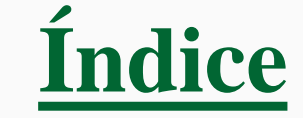

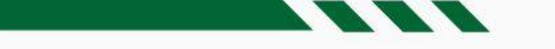

#### **Condicionantes -** Demais ícones

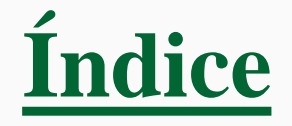

- Clique no ícone 'Posso Ajudar?'
- Um *box* com orientações será exibido';
- Clique no botão 'Próximo' para visualizar mais dicas de navegação;
- Caso queira retornar a alguma dica, utilize o botão 'Anterior; caso contrário, no último box, clique em 'Fechar'.

| ONC <b>Green</b>                                 |                                                                                       |                                                                                                    | 📰 Q 🗛 🗢 🧐                 |
|--------------------------------------------------|---------------------------------------------------------------------------------------|----------------------------------------------------------------------------------------------------|---------------------------|
| 201659524533<br>Licença Ambiental                | LO 659555                                                                             | 0 d C A 🛛 🗞 3                                                                                                    | Posso Ajudar? ? 0 🕑 🗙     |
| Histórico<br>Documentos<br>Licenças Relacionadas | ▶ Condicionantes                                                                      | Aqui você pode alterar a periodicidade,<br>visualizar os documentos da tarefa e<br>adicionar um novo documento        | adas anualmente na época  |
| Condicionantes<br>Voltar para a lista de         | Monitoramento Anual da Fauna                                                          | Anterior Próximo Concluída                                                                                            | Última execução 16 Fev 21 |
| licenças<br>Voltar para a lista de               | Monitoramento mensal do Solo                                                          | João Rodrigues                                                                                                    | ■ 16 Fev 21               |
| projetos                                         | Realizar monitoramento mensal (hidrogeoquímico e hidrogeológico) das águas subterrâne | al                                                                                                    |                           |
|                                                  | Monitoramento de Efluentes                                                            |                                                                                                    |                           |
|                                                  | Relatório Anual da Flora                                                              | Adriana Pinho Tavares criou a tarefa em 12 de fevereiro de 2016 às<br>C Anual de 16 de Fev de 2016 à 1 de Ago de 2021 | 14:10                     |

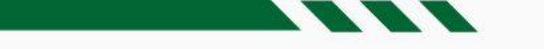

#### **Condicionantes -** Vincular tarefas

- É possível estabelecer vínculos entre as condicionantes, tornando-as subtarefas.
- Acesse a aba 'Condicionantes';
- Defina a condicionante agrupadora;
- Abra a condicionante e clique no ícone 'Vincular tarefas';

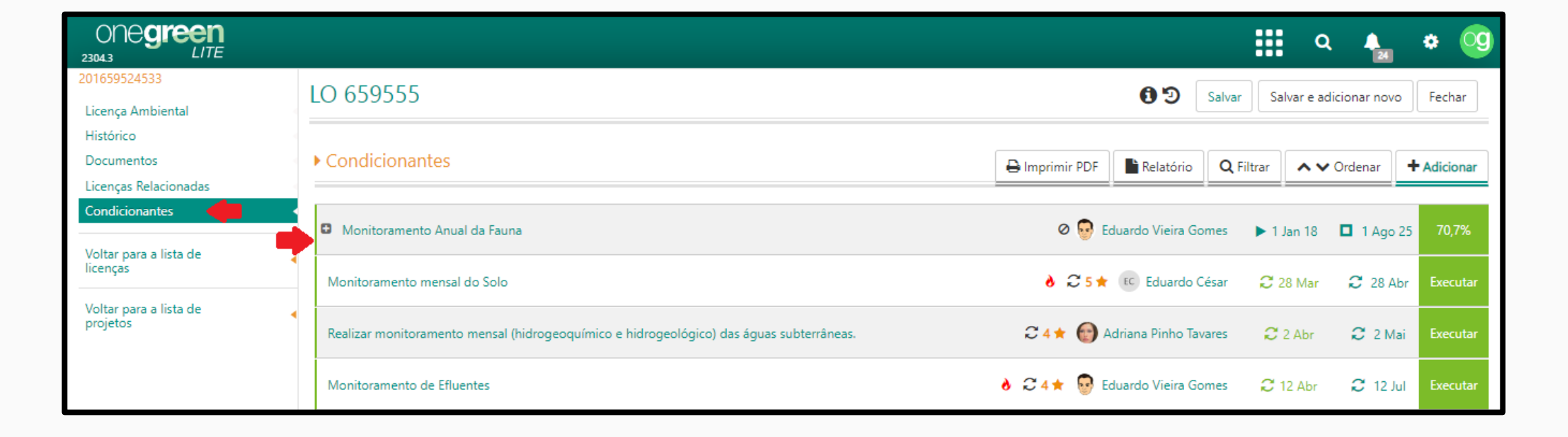

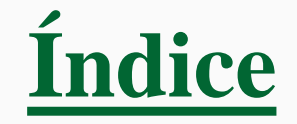

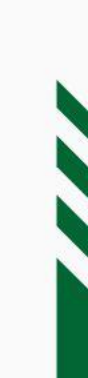

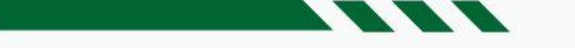

#### Painel Pessoal - Reprogramações Pendentes

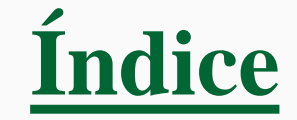

• O usuário pode optar por visualizar as reprogramações pendentes de aprovação ou as solicitadas.

| ONE <b>green</b><br>2304.3 LITE                                                                                      |              |                          |                                                 |                        | <br>Q | 4 | ٠          | g     |
|----------------------------------------------------------------------------------------------------|--------------|--------------------------|-------------------------------------------------|------------------------|-------|---|------------|-------|
| 🛎 Pessoal                                                                                                    | UG           | (Todas)                  |                                                 | ✓ Usuário onegreen     | •     | ٩ | Expandir T | Todos |
| Reprogramações pendentes - Veja reprogramações solicitadas e as que precisam d<br>Pendentes de aprovação Solicitadas | de sua aprov | ração.<br>azo Atual      | Prazo Solicitado                                | Justificativa          |       |   |            |       |
| 01 - Execução do Planejamento<br>#313 🆀 Athus Ambiental                                                              |              | 15/05/2018<br>24/05/2018 | <ul><li>28/05/2018</li><li>30/05/2018</li></ul> | Projeto de alto Padrão |       |   |            |       |
| Realizar treinamento nas FISPQs<br>#843 🌲 Treinamento                                                                | -            | 06/12/2020               | 06/10/2020                                      | Necessário             |       |   |            |       |

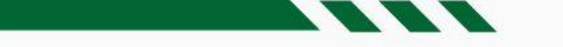

#### Painel Pessoal - Minhas Licenças

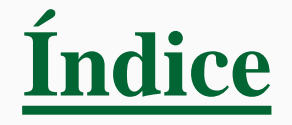

- Exibe todas as licenças sob responsabilidade do usuário em evidência;
- Listagem das licenças;
- Indicação da quantidade de licenças em cada status: 'Atrasada ou Vencida', 'Próxima do prazo', 'Formalizada', 'Em renovação' e 'Não Formalizada';
- Para visualizar o percentual correspondente, posicione o cursor na área do gráfico

| ne <b>green</b>                                                            |                                    |                                  |                   |                              |                          |                                      | a 🚹                              | • (        |
|----------------------------------------------------------------------------|------------------------------------|----------------------------------|-------------------|------------------------------|--------------------------|--------------------------------------|----------------------------------|------------|
| essoal                                                                     |                                    | UG                               | (Todas)           | • <b>Z</b>                   | Usuário onegreer         | 1                                    | • Q Ex                           | pandir Too |
| Reprogramações pendente                                                    | S - Veja reprogramações solicitada | as e as que precisam de sua apro | ovação.           |                              |                          |                                      |                                  |            |
| Minhas Licenças - Veja Licença                                             | s sob sua responsabilidade.        |                                  |                   |                              |                          |                                      |                                  |            |
| UG                                                                         | Unidade Superior                   | Projeto                          |                   |                              |                          |                                      |                                  | <b>^</b>   |
| Energia                                                                    | DIVERSOS                           | Brazil Iron                      |                   |                              |                          |                                      |                                  |            |
| AVCB 12222                                                                 |                                    | Número do Processo               | Número da Licença | Тіро<br>АVСВ                 | Vencimento<br>15/02/2023 | Data de Formalização<br>■ 16/08/2016 | Data de Obtenção<br>■ 16/08/2016 | 5          |
| UOP2                                                                       | IND C                              | Contrato d                       | e Servidão        |                              |                          |                                      |                                  |            |
| Identificação da Licença<br>Contrato Servidão 001<br>Contrato Servidão 002 |                                    | Número do Processo               | Número da Licença | Tipo<br>CONTSERV<br>CONTSERV | Vencimento               | Data de Formalização                 | Data de Obtenção                 |            |
| Energia                                                                    | DIVERSOS                           | Grupo LM                         |                   |                              |                          |                                      |                                  |            |
| Identificação da Licença                                                   |                                    | Número do Processo               | Número da Licença | Tipo<br>LO                   | Vencimento<br>30/07/2023 | Data de Formalização                 | Data de Obtenção<br>■ 30/07/2013 | 3          |
| MINER                                                                      |                                    | Itamarati d                      | e Minas Mineração |                              |                          |                                      |                                  |            |
| Identificação da Licença<br>LP Itamarati de Minas                          |                                    | Número do Processo               | Número da Licença | Tipo                         | Vencimento               | Data de Formalização<br>22/05/2019   | Data de Obtenção                 |            |

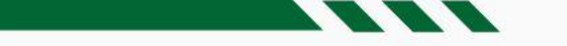

#### Painel Pessoal - Minhas Licenças

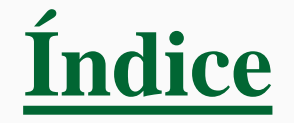

- Exibe a listagem de condicionantes, criadas pelo usuário ou sob sua responsabilidade, que estejam atrasadas ou com o vencimento previsto para os próximos 60 dias;
- É possível restringir a listagem a partir das opções 'Minha responsabilidade' e 'Designadas por mim'.

| Or<br>2304.3 | ne <b>green</b>                                                                           |          |           |   |         |                         |   | Q         | 🐁 🌣 🧐          |
|--------------|-------------------------------------------------------------------------------------------|----------|-----------|---|---------|-------------------------|---|-----------|----------------|
| 💄 Pe         | ssoal                                                                                     | UG       | (Todas)   | • | Usuário | onegreen                |   | - Q       | Expandir Todos |
| R            | eprogramações pendentes - Veja reprogramações solicitadas e as que precisam d             | le sua a | provação. |   |         |                         |   |           |                |
| N            | <b>1inhas Licenças</b> - Veja Licenças sob sua responsabilidade.                          |          |           |   |         |                         |   |           |                |
| <b>∓</b> N   | <b>1inhas Condicionantes</b> - Veja as Condicionantes criadas por você e sob sua responsa | abilidad | e.        |   |         |                         |   |           |                |
|              | Minha responsabilidade Designadas por mim Todas                                           |          |           |   |         |                         |   |           | A              |
|              | Criar laudo mensal de qualidade da água                                                   |          |           |   | ¢       | o 😳 onegreen            | e | 21 Jun 🚦  | Executar       |
|              | Monitorar as vazões das 30 nascentes inventariadas anualmente na época de estiagem        |          |           |   |         | G João Alves Rodrigues  | e | 1 Mai 🚦   | Executar       |
|              | Relatório de monitoramento                                                                |          |           |   |         | 🧐 onegreen              | ⊳ | 6 Ago 20  | Iniciar        |
|              | Teste tarefa pontual com duração extensa                                                  |          |           |   |         | 🧐 onegreen              | ⊳ | 23 Fev 21 | Iniciar        |
|              | Apresentar laudo de qualidade da água                                                     |          |           |   |         | 🧐 onegreen              |   | 30 Jul 22 | 56,0%          |
|              | Realizar monitoramento mensal (hidrogeoquímico e hidrogeológico) das águas subterr        | râneas.  |           |   | 3 ★     | 9 onegreen              | 2 | 15 Abr    | Executar       |
|              | Enviar relatório de recuperação de APPs                                                   |          |           |   | 4 ★     | onegreen                | 2 | 16 Abr    | Executar       |
|              | Monitoramento Anual das Nascentes                                                         |          |           |   | 5 ★     | a João                  | 2 | 18 Abr    | Executar       |
|              | Defeso                                                                                    |          |           |   | 4 ★     | 9 onegreen              | 2 | 22 Abr    | Executar       |
|              | Monitoramento das chaminés, alto forno 1.                                                 |          |           |   |         | 💮 Adriana Pinho Tavares | 2 | 27 Abr    | Executar       |
|              | Monitoramento mensal de efluentes                                                         |          |           |   | 3 ★     | 9 onegreen              | 2 | 1 Mai     | Executar       |
|              | Monitoramento mensal                                                                      |          |           |   | 3 ★     | 🧐 onegreen              | 2 | 1 Mai     | Executar       |

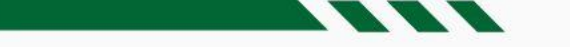

#### Painel Pessoal - Meus Projetos

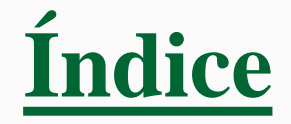

- Exibe todos os projetos sob responsabilidade do usuário em evidência; Listagem dos projetos;
- Indicação da quantidade de projetos em cada status: 'Aprovação', 'Cancelado', 'Desativado', 'Elaboração', 'Licenciamento', 'Operação', 'Revalidação';
- Para visualizar o percentual correspondente, posicione o cursor na área do gráfico.

|                              |                                                         |                           |                                    | 🏭 Q 🐁 🔅 🧐                          |
|------------------------------|---------------------------------------------------------|---------------------------|------------------------------------|------------------------------------|
| 💄 Pessoal                    |                                                         | UG (Todas)                | ✓         Usuário         onegreen | ▼         Q         Expandir Todos |
| Reprogramações penden        | <b>tes</b> - Veja reprogramações solicitadas e as que p | recisam de sua aprovação. |                                    |                                    |
| Minhas Licenças - Veja Licer | nças sob sua responsabilidade.                          |                           |                                    |                                    |
| Minhas Condicionantes -      | Veja as Condicionantes criadas por você e sob sua       | responsabilidade.         |                                    |                                    |
| Meus Projetos - Veja projeto | s sob sua responsabilidade.                             |                           |                                    |                                    |
| UG                           | Unidade Superior                                        |                           | Projeto                            | ÷ *                                |
| Energia                      | DIVERSOS                                                |                           | Grupo LM                           |                                    |
| Energia                      | DIVERSOS                                                |                           | Jussiape                           |                                    |
| Energia                      | DIVERSOS                                                |                           | Linha de Transmissão 123           |                                    |
| Energia                      | DIVERSOS                                                |                           | LM Brasília                        |                                    |
| Energia                      | DIVERSOS                                                |                           | LM Porto Alegre                    |                                    |
| Energia                      | DIVERSOS                                                |                           | LM Salvador                        |                                    |

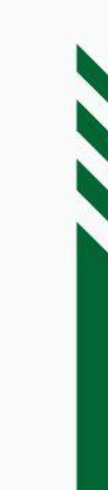

# **Painel Corporativo**

Índice

- Acesse o Menu;
- Selecione 'Painéis Corporativo', que exibe uma visão organizacional, levando em conta as Unidades Gerenciais acessíveis ao usuário em evidência.

| ONC <b>Green</b><br>2304.3 LITE    |                                                         | ० 🐁 🔹 🧐    |
|------------------------------------|---------------------------------------------------------|------------|
| Projetos                           | Pesquisa Painéis                                        | Pessoal ar |
| Energia                            | Projetos<br>Tarefas<br>Contorna DE ANCE ANV<br>Cráficos |            |
| 🗈 🚺 Grupo LM<br>Energia            |                                                         |            |
| Mina Alto do Engenho UOP1          |                                                         |            |
| Monte Cristo PCH Energia           | Licenças - Veja todas Licenças válidas.                 |            |
| Mundo Azul Consultoria     Química | Condicionantes - Veja todas as Condicionantes atuais.   |            |
| Omega 3                            | Projetos - Veja os projetos em andamento.               |            |

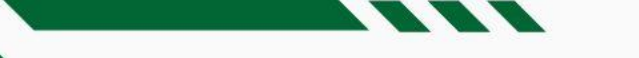

#### Tarefas - Resumo

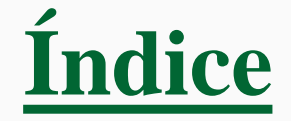

- O usuário pode selecionar filtros para consultar as tarefas, tais como: Unidade Gerencial, Período, Legislação, Tipo de Licença, Projeto, Responsável, entre outros; A tabela exibe estatísticas relacionadas às tarefas 'Criadas' (Total), 'Planejadas', 'Em execução' e 'Finalizadas'
- É possível também visualizar um gráfico com as estatísticas.

|                                         | Unidade Gerencial | Criadas |       | Planejada | is       |       | Em execuç | ão       |       | Finalizada           | łS      |
|-----------------------------------------|-------------------|---------|-------|-----------|----------|-------|-----------|----------|-------|----------------------|---------|
| (Todas) 👻                               |                   |         | Total | No Prazo  | Atrasada | Total | No Prazo  | Atrasada | Total | No Prazo             | Atrasad |
| eríodo                                  | Bayer / Monsanto  | 5       | 0     | 0         | 0        | 4     | 3 (60%)   | 1 (20%)  | 1     | 1 (20%)              |         |
| De 01/04/2023                           | Energia           | 5       | 0     | 0         | 0        | 5     | 3 (60%)   | 2 (40%)  | 0     | 0                    |         |
|                                         | MINER             | 9       | 0     | 0         | 0        | 9     | 8 (89%)   | 1 (11%)  | 0     | 0                    |         |
| Até 30/04/2023                          | Química           | 2       | 0     | 0         | 0        | 2     | 2 (100%)  | 0        | 0     | 0                    |         |
| egislação Ambiental                     | Saneamento        | 3       | 0     | 0         | 0        | 3     | 3 (100%)  | 0        | 0     | 0                    |         |
| •                                       | UOP1              | 24      | 0     | 0         | 0        | 20    | 15 (63%)  | 5 (21%)  | 4     | 4 (17%)              |         |
|                                         | UOP2              | 11      | 1     | 0         | 1 (9%)   | 9     | 4 (36%)   | 5 (45%)  | 1     | 1 (9%)               |         |
| pologia                                 | Subtotal          | 59      | 1     | 0         | 1 (2%)   | 52    | 38 (64%)  | 14 (24%) | 6     | <mark>6</mark> (10%) |         |
| •                                       | Total             | 59      | 1     | 0         | 1 (2%)   | 52    | 38 (64%)  | 14 (24%) | 6     | 6 (10%)              |         |
| ipo de Licença  rojeto  cença Ambiental |                   |         |       |           |          |       |           |          |       |                      |         |

# Gráficos

- Acesse o Menu;
- Selecione 'Gráficos', que possibilita visualizar 'Status das Licenças', 'Custo das Licenças Obtidas', 'Estudos Dentro do Prazo', 'Licenças Obtidas Dentro do Prazo', 'Tarefas Dentro Do Prazo', 'Avaliação do cumprimento das tarefas', 'Avaliação geral das tarefas'.

| ONO <b>green</b><br>2304.3 LITE |                                          |          |           |     | ۹           | 24   | ٠      | œ    |
|---------------------------------|------------------------------------------|----------|-----------|-----|-------------|------|--------|------|
| Projetos                        |                                          | Pesquisa | Painéis   |     | Filtro Avan | çado | Adicio | onar |
|                                 |                                          | <b>.</b> | Projetos  |     |             |      |        |      |
| Brazil Iron                     | P 🕑 🕕                                    | ſ        | Tarefas   |     |             |      |        |      |
| Energia                         | Outorga RF AVCB ANV                      | G        | Gráficos  |     |             |      |        |      |
| 🛨 💲 Grupo LM                    | ⊨ <b>LO</b> ()                           |          | Relatório | OS  |             |      |        |      |
| Energia                         |                                          | Ê        | Calendá   | rio |             |      |        |      |
| 🕀 🚺 Mina Alto do Engenho        | F 🕼 🚺 🖸                                  |          |           |     |             |      |        |      |
| UOP1                            | Outorga RF DAURH DCP (IRS)               |          |           |     |             |      |        |      |
| Monte Cristo PCH                |                                          |          |           |     |             |      |        |      |
| Energia                         | ANV CLF DPF CR - EXE CRC DPF AUT/ARQ SGA |          |           |     |             |      |        |      |

<u>Índice</u>

# Gráficos

- Acesse o Menu;
- Selecione 'Gráficos', que possibilita visualizar 'Status das Licenças', 'Licenças Obtidas Dentro do Prazo', 'Tarefas Dentro Do Prazo',

| Gráficos                | UG (Todas)                   |          | - 🗆 Alte | erar Metas | Filtro Avançado |
|-------------------------|------------------------------|----------|----------|------------|-----------------|
|                         | UG                           | (Todas)  |          | •          |                 |
|                         | Data de Validade             | Início   | Fim      |            |                 |
| Status das Licenças     | Data de Obtenção             | ► Início | Fim      |            |                 |
|                         | Projeto                      |          |          | •          |                 |
|                         | Licença Ambiental            |          |          | •          |                 |
| Tarefas Dentro Do Prazo | Tipo Primitivo               |          |          | •          |                 |
|                         | Tipo de Licença<br>Ambiental |          |          | •          | 1               |
|                         | Tipo de Licença              |          |          | •          |                 |
|                         | Responsável                  |          |          | •          |                 |
|                         | Legislação Ambiental         |          |          | •          |                 |

Índice

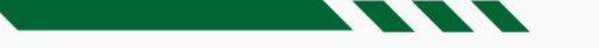

#### Gráficos - Status das Licenças

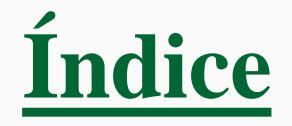

- Contém dados estatísticos de todas as licenças ambientais existentes;
- A tabela exibe a quantidade de licenças em cada situação;
- O gráfico de rosca apresenta o percentual de licenças em cada status;
- O usuário pode 'Gerar Excel' ou 'Imprimir em PDF' as informações presentes no gráfico

| ONE <b>green</b><br>23043 LITE                        |                                               | 🔛 a 🐁 * 🧐                                             |
|-------------------------------------------------------|-----------------------------------------------|-------------------------------------------------------|
| 🖸 Status das Licenças                                 |                                               | 🕅 Gerar Excel 🕒 Imprimir PDF 👻 Filtro Avançado Voltar |
| Filtrado por: UG: (Todas); Incluir subordinadas: Não; |                                               |                                                       |
| Status                                                | Quantidade                                    | Atrasada ou Vencida: 7.80 %                           |
| Atrasada ou Vencida Próxima do prazo                  | 11<br>26                                      | Próxima do prazo: 18.44 %                             |
| Formalizada                                           | 12                                            |                                                       |
| Em renovação<br>Não Formalizada                       | 3                                             |                                                       |
| Concedida                                             | 52                                            | Formalizada: 8.51 %                                   |
| Concluida<br>Total                                    | 32<br>141 Conc                                | Em renovação: 3.55 %<br>Não Formalizada: 2.13 %       |
|                                                       | UG: Energia Unidade Superior: DIVERSOS Projet | io: Abaira                                            |
| Identificação da Licença Número do Processo           | Número da Licença Tipo Ven                    | cimento Data de Formalização Data de Obtenção         |
| LO Parque da Colina<br>Niterói                        | - <b>LO 0</b> 4                               | 1/03/2025 - <b>■</b> 04/03/2022                       |

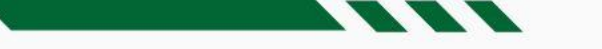

#### Gráficos - Licenças obtidas dentro do prazo

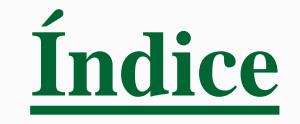

• O gráfico apresenta os dados estatísticos referentes às licenças obtidas no prazo previsto ou com atraso, nos 12 (doze) meses anteriores à data especificada no 'Filtro Avançado'.

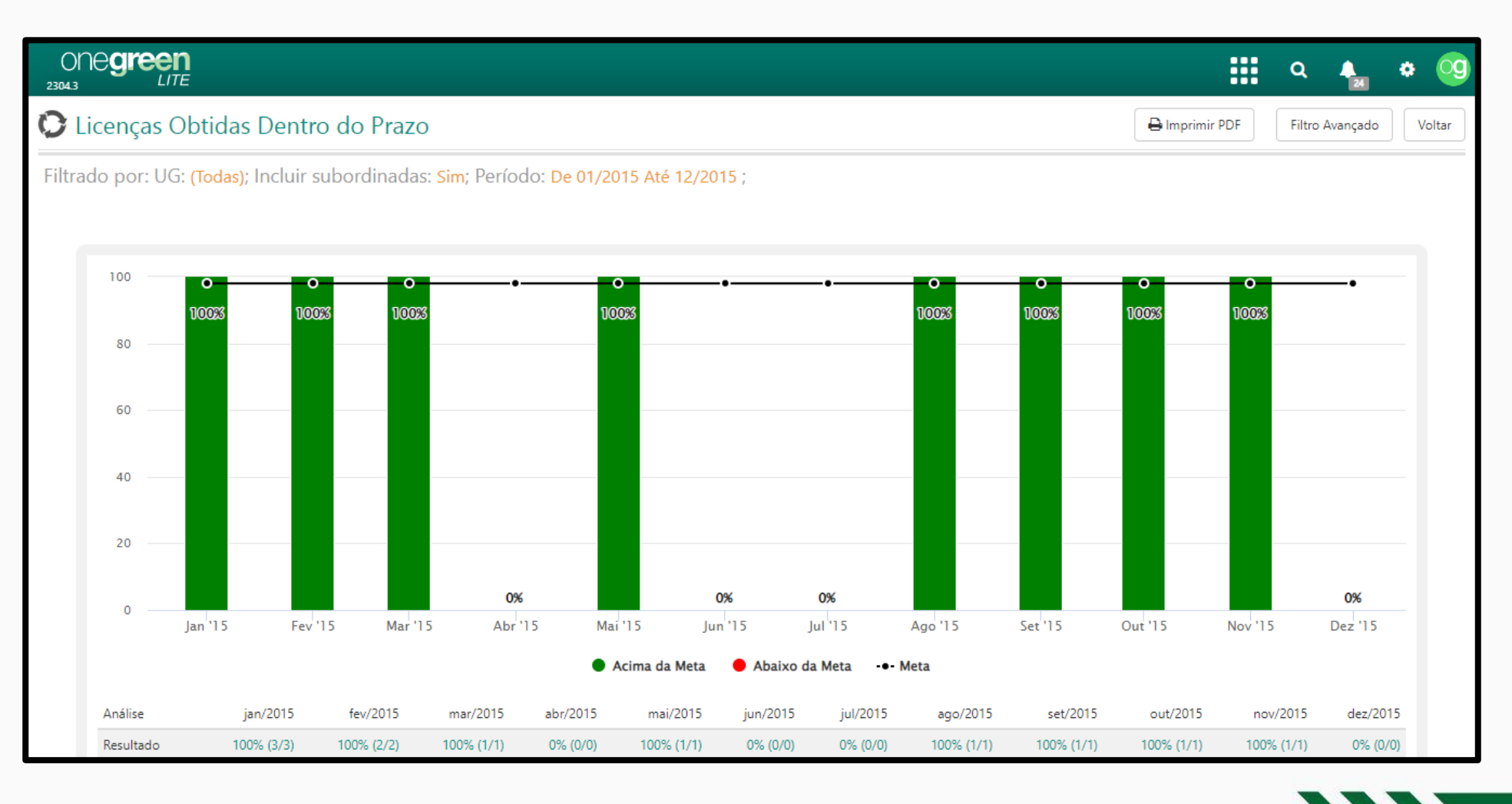

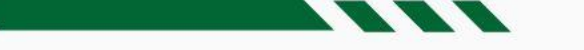

#### Gráficos - Licenças obtidas dentro do prazo

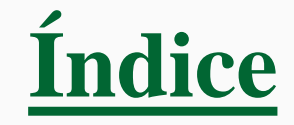

- Na tabela, identifique o mês desejado e clique no respectivo percentual na linha 'Resultado';
- O detalhamento das licenças é exibido em uma listagem, que distingue aquelas obtidas no prazo previsto e fora dele.

| Análise   | jan/2015   | fev/2015   | mar/2015   | abr/2015               | mai/2015                                                        | jun/2015             | jul/2015          | ago/201                                | 5 set/2015        | out/2015                    | 5 nov/2015               | 5 dez/2015 |
|-----------|------------|------------|------------|------------------------|-----------------------------------------------------------------|----------------------|-------------------|----------------------------------------|-------------------|-----------------------------|--------------------------|------------|
| Resultado | 100% (3/3) | 100% (2/2) | 100% (1/1) | 0% (0/0)               | 100% (1/1)                                                      | 0% (0/0)             | 0% (0/0)          | 100% (1/1                              | ) 100% (1/1)      | ) 100% (1/1                 | ) 100% (1/1              | ) 0% (0/0) |
| Meta      | 98%        | 98%        | 98%        | 98%                    | 98%                                                             | 98%                  | 98%               | 989                                    | 6 98%             | 98%                         | 6 98%                    | 6 98%      |
| Desvio    | 2,04%      | 2,04%      | 2,04%      | -10 ONC                | reen<br>LITE                                                    |                      |                   |                                        |                   |                             | 🗰 Q 🛔 🏟                  | -100,00%   |
|           |            |            |            | Indicador              | de Licenças Obtic                                               | las Dentro do Pr     | azo - JAN/2015    |                                        |                   |                             |                          | Voltar     |
|           |            |            |            | Licença<br>Não existem | <mark>s fora do prazo</mark><br>licenças obtidas fora do prazo. |                      |                   |                                        |                   |                             |                          |            |
|           |            |            |            | Licença                | s dentro do prazo                                               | Descrição de License | A Tipe de Licence | <ul> <li>Número do Descorro</li> </ul> | A Norma de Linner | Data Devicto Inicial 🌱 🗍 Da | n de Oktoarië de Ligeers |            |
|           |            |            |            | Brazil Iron            | Energia                                                         | CCB 0125             | AVCB              | Villatio do Processo                   | Vumero da Licença | 06/01/2015 06,              | /01/2015                 | · ·        |
|           |            |            |            | Mina Alto d            | lo Engenho UOP1                                                 | DCP 048              | DCP               |                                        |                   | 01/01/2015 01               | /01/2015                 |            |
|           |            |            |            | UHE São Si             | mão Energia                                                     | Outorga 354          | Outorga           |                                        |                   | 01/01/2015 01               | /01/2015                 |            |

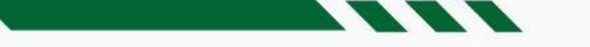

#### Gráficos - Tarefas dentro do prazo

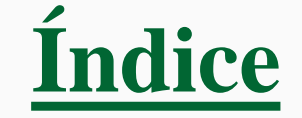

• O gráfico lista as tarefas executadas no prazo previsto ou com atraso, nos 12 (doze) meses anteriores à data especificada no 'Filtro Avançado'.

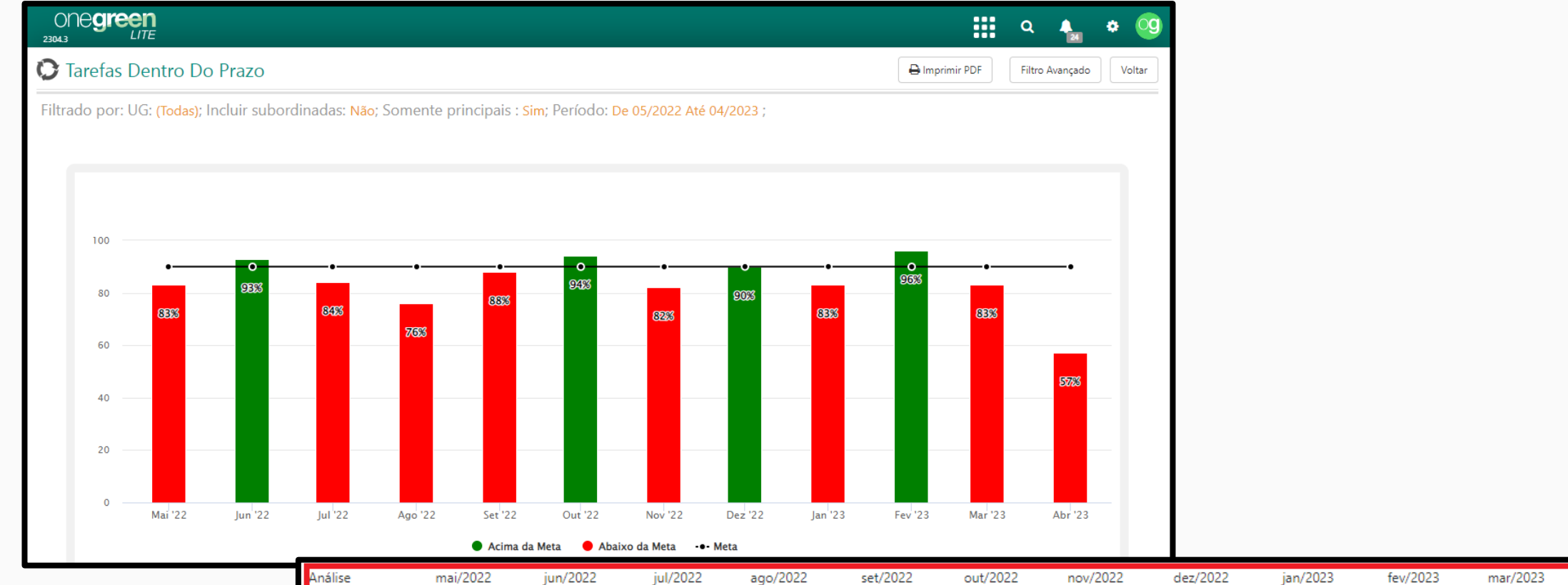

| Análise   | mai/2022    | jun/2022    | jul/2022    | ago/2022    | set/2022    | out/2022    | nov/2022    | dez/2022    | jan/2023    | fev/2023    | mar/2023    | abr/2023    |
|-----------|-------------|-------------|-------------|-------------|-------------|-------------|-------------|-------------|-------------|-------------|-------------|-------------|
| Resultado | 83% (15/18) | 93% (14/15) | 84% (16/19) | 76% (13/17) | 88% (16/18) | 94% (17/18) | 82% (14/17) | 90% (18/20) | 83% (25/30) | 96% (24/25) | 83% (25/30) | 57% (15/26) |
| Meta      | 90%         | 90%         | 90%         | 90%         | 90%         | 90%         | 90%         | 90%         | 90%         | 90%         | 90%         | 90%         |
| Desvio    | -7,78%      | 3,33%       | -6,67%      | -15,56%     | -2,22%      | 4,44%       | -8,89%      | 0,00%       | -7,78%      | 6,67%       | -7,78%      | -36,67%     |

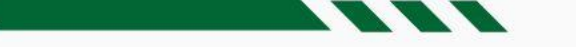

#### Gráficos - Tarefas dentro do prazo

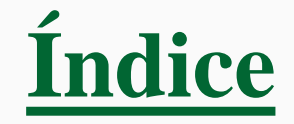

- Na tabela, identifique o mês desejado e clique no respectivo percentual na linha 'Resultado';
- O detalhamento das tarefas é exibido em uma listagem, que distingue aquelas executadas no prazo previsto e fora dele.

|                         | en<br>ITE |                |                     |                       |             |             |             |                |                           | Q 4              | * <u>(</u>  |             |             |             |
|-------------------------|-----------|----------------|---------------------|-----------------------|-------------|-------------|-------------|----------------|---------------------------|------------------|-------------|-------------|-------------|-------------|
| Indicador de            | e Condic  | ionantes Dentr | o do Prazo - N      | MAI/2022              |             |             |             |                |                           | 🔒 Imprimir PDF   | Voltar      |             |             |             |
| Tarofas For             | ra do Pr  | 370            |                     |                       |             |             |             |                |                           |                  |             |             |             |             |
| Nome do projeto         |           | ▲ UG 🔶 Descri  | ição da Licença 🛛 🍦 | Tipo da Licença       | Tarefa      |             |             | 🔶 Frequência 🤞 | Data Prevista             | Data da Execução | \$          |             |             |             |
| Mina Alto do Eng        | genho     | UOF Análise    | mai/2022            | jun/2022              | jul/2022    | ago/2022    | set/2022    | out/2022       | nov/2022                  | dez/2022         | jan/2023    | fev/2023    | mar/2023    | abr/2023    |
| Mina Alto do Eng        | genho     | UOF Resultado  | 83% (15/18)         | 93% (14/15)           | 84% (16/19) | 76% (13/17) | 88% (16/18) | 94% (17/18)    | 82% (14/17)               | 90% (18/20)      | 83% (25/30) | 96% (24/25) | 83% (25/30) | 57% (15/26) |
| Mundo Azul Cons         | isultoria | Quír Meta      | 90%                 | 90%                   | 90%         | 90%         | 90%         | 90%            | 90%                       | 90%              | 90%         | 90%         | 90%         | 90%         |
|                         |           | Desvio         | -7,78%              | 3,33%                 | -6,67%      | -15,56%     | -2,22%      | 4,44%          | -8,89%                    | 0,00%            | -7,78%      | 6,67%       | -7,78%      | -36,67%     |
| Nome do projeto         | entro Do  | Prazo          | o da<br>∲<br>Tarefa |                       |             |             |             | ¢              | Data<br>Frequência Previs | ta               | *           |             |             |             |
| Grupo LM                | Energia   | LO Nº 2161     | LO Monitoramento    | de Efluentes Líquidos |             |             |             |                | Trimestral 02/05          | i/2022 02/05/202 | 2           |             |             |             |
| Mina Alto do<br>Engenho | UOP1      | LO 659555      | LO Monitoramento    | de Efluentes          |             |             |             |                | Trimestral 12/05          | i/2022 12/05/202 | 2           |             |             |             |
| Mina Alto do<br>Engenho | UOP1      | LO 659555      | LO Monitoramento    | Efluentes da Barrager | n           |             |             |                | Quinzenal 03/05           | i/2022 03/05/202 | 2           |             |             |             |
| Mina Alto do<br>Engenho | UOP1      | LO 659555      | LO Monitoramento    | Efluentes da Barrager | n           |             |             |                | Quinzenal 18/05           | /2022 18/05/202  | 2           |             |             |             |

# **Relatórios**

Índice

- Acesse o Menu;
- Selecione 'Relatórios', que possibilita visualizar diversos relatórios sobre o sistema de formas simples e rápida. São diversos filtros para encontrar aquilo que precisa

|              | ONO <b>green</b><br>2304.3 LITE |                                                          | 🔶 🔍 🖕 🗢 🧐                                                                                                    |
|--------------|---------------------------------|----------------------------------------------------------|----------------------------------------------------------------------------------------------------|
|              | Projetos                        |                                                          | Pesquisa Painéis Filtro Avançado Adicionar                                                                                                    |
|              |                                 |                                                          | Projetos                                                                                                    |
| 000<br>304.3 | green                           | 🗰 a 🐁 🔹                                                  | Og and a state of the state of the state |
| Rel          | atórios Gerenciais ug           | Todas) - Período - 01/04/2023 - 30/04/2023 Filtro Avança | Gráficos                                                                                                    |
|              |                                 | Q Pesquisar por:                                         | Relatórios 🔶                                                                                                    |
|              | Cumprimento de Tarefas          | * Relatório Cumprimento de Tarefas 🗸 🗸                   | Calendário                                                                                                    |
|              |                                 | Somente Tarefas <mark>Sim</mark> Não<br>Principais       |                                                                                                    |
|              |                                 | Criticidade                                              | DCP IRSI                                                                                                    |
|              | Obtenção das Licenças           | UG (Todas) - □                                           |                                                                                                    |
|              |                                 | Periodo     D 01/04/2023     00/04/2023                  | CRC DPF AUT/ARQ SGA                                                                                                    |
|              | Reprogramações de Licenças      | Licença Ambiental                                        |                                                                                                    |
|              |                                 | Tipo Primitivo                                           |                                                                                                    |
|              | Histórico do Licenciamento      | Tarefas críticas                                         |                                                                                                    |

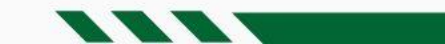

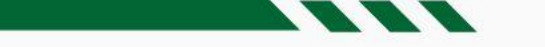

#### **Relatórios -** Cumprimento de Tarefas

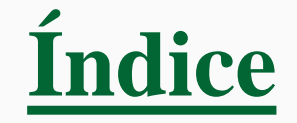

- O relatório lista as execuções de tarefas, especificando as datas 'prevista' e 'de execução';
- Em caso de execuções fora do prazo, a 'data de execução' é sinalizada em vermelho;
- O usuário pode alternar a visualização de 'Condicionantes', 'Notificações/Termos de Compromisso', 'Compensatórias', 'Programas Ambientais', 'Orientações' e 'Cronogramas de Projeto'.

| 23 | ONC <b>Green</b>          |                     |                         |                          |                                                                                        |             |                | Q .                | * 9                 |
|----|---------------------------|---------------------|-------------------------|--------------------------|----------------------------------------------------------------------------------------|-------------|----------------|--------------------|---------------------|
| ¢  | Relatório d               | e Cumprir           | mento de Ta             | refas                    |                                                                                        | Gerar Excel | 🔒 Imprimir PDF | Filtro Avar        | nçado Voltar        |
| Fi | ltrado por: UG:           | (Todas); Inclu      | uir subordinad          | as: <mark>Não</mark> ; S | omente principais : Sim; Período: De 01/04/2023 Até 30/04/2023;                        |             |                |                    |                     |
|    | Nome do projeto 🏺         | UG                  | Descrição da<br>Licença | Tipo da<br>Licença       | Tarefa                                                                                 |             | Frequência     | Data 🔺<br>Prevista | Data da<br>Execução |
| L  | Mina Alto do<br>Engenho   | UOP1                | LO 659555               | D                        | Monitoramento mensal                                                                   |             | Mensal         | 01/04/2023         | 01/04/2023          |
| L  | Mundo Azul<br>Consultoria | Química             | PGRS                    | SGA                      | Controle de consumo de água                                                            |             | Mensal         | 01/04/2023         | 01/04/2023          |
|    | Saneamento Casal          | Saneamento          | LI 004                  | μ                        | Monitoramento mensal de efluentes                                                      |             | Mensal         | 01/04/2023         | 01/04/2023          |
|    | Saneamento Casal          | Saneamento          | LI 004                  | ju)                      | Monitoramento mensal de efluentes da ETA 2                                             |             | Mensal         | 01/04/2023         | 01/04/2023          |
| L  | ZAPAN                     | Bayer /<br>Monsanto | LO                      | LO                       | Monitoramento mensal do solo durante a vigência da licença                             |             | Mensal         | 01/04/2023         | 01/04/2023          |
|    | Mina Alto do<br>Engenho   | UOP1                | LO 659555               | LO                       | Realizar monitoramento mensal (hidrogeoquímico e hidrogeológico) das águas subterrânea | S,          | Mensal         | 02/04/2023         | 02/04/2023          |
|    | Pedra Branca<br>Mineração | UOP2                | LO Mina Pedra<br>Branca | LO                       | Coleta mensal                                                                          |             | Mensal         | 03/04/2023         | 03/04/2023          |

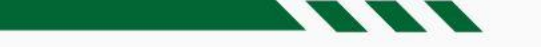

#### **Relatórios -** Obtenção das Licenças

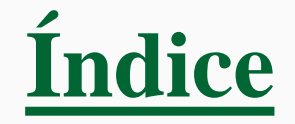

- O relatório lista as licenças obtidas, especificando as datas 'prevista' e 'de obtenção';
- Em caso de obtenções fora do prazo, a 'data de obtenção' é sinalizada em vermelho.

| ONC <b>Green</b>          |                      |                                                        |                       |                     |                            | · · · ·                           | . 🐁 🌣 🤇             |
|---------------------------|----------------------|--------------------------------------------------------|-----------------------|---------------------|----------------------------|-----------------------------------|---------------------|
| 🗘 Relatório de Ob         | tenção das Lic       | enças                                                  |                       |                     | 🕅 Gerar Excel              | Himprimir PDF Fil                 | tro Avançado Voltar |
| Filtrado por: UG: (Todas) | ); Incluir subordina | adas: <mark>Não</mark> ; Período: <mark>De 01/(</mark> | 04/2022 Até 30/04/    | /2023;              |                            |                                   |                     |
| Nome do projeto           |                      | Descrição da Licença                                   | 🔶 🛛 Tipo da Licença 🔶 | Número do Processo  | Número da Licença          | Previsão de Obtenção <sup>▲</sup> | Data de Obtenção∳   |
| LM Porto Alegre           | Energia              | Alvará 123/2022                                        | ALV/MUN               | 54544/2022          |                            | 06/07/2022                        | 06/07/2022          |
| LM Porto Alegre           | Energia              | AVCB 62626/2022                                        | AVCB                  |                     |                            | 06/07/2022                        | 06/07/2022          |
| LM Porto Alegre           | Energia              | Outorga 455/2022                                       | Outorga               |                     |                            | 06/07/2022                        | 06/07/2022          |
| LM Salvador               | Energia              | Alvará 45878/2022                                      | ALV/MUN               |                     |                            | 06/07/2022                        | 06/07/2022          |
| LM Brasília               | Energia              | Alvará Sanitário 525/2022                              | ALV/SAN               |                     |                            | 14/07/2022                        | 14/07/2022          |
| LM Contagem               | Energia              | AVCB Cidade Tiradentes                                 | AVCB                  |                     |                            | 14/07/2022                        | 14/07/2022          |
| Posto                     | UOP2                 | Atestado Bombeiro                                      | AVCB                  | 01                  | 01                         | 11/08/2022                        | 11/08/2022          |
| ZAPAN                     | Bayer / Monsanto     | LO                                                     | ю                     |                     |                            | 01/11/2022                        | 01/11/2022          |
| ZAPAN                     | Bayer / Monsanto     | AAF                                                    | AAF                   |                     |                            | 02/12/2022                        | 02/12/2022          |
| ARCELORMITTAL BRASIL S.A. | UOP2                 | LI Arcelormittal Brasil - Marituba                     | U                     | 546/2023/SEMMAS/PMM | LI Nº 0001/2023/SEMMAS/PMM | 16/01/2023                        | 20/01/2023          |
| ARCELORMITTAL BRASIL S.A. | UOP2                 | LO Arcelormittal Brasil - Marituba                     | ю                     | 546/2022            | LO No 0011/2023            | 19/01/2023                        | 19/01/2023          |
| Тј                        | UOP2                 | Lai 2023                                               | U                     |                     |                            | 13/04/2023                        |                     |

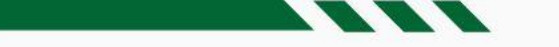

#### **Relatórios** – Adequação em Tarefas

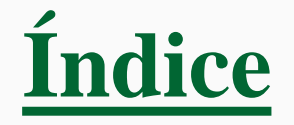

- O relatório 'Adequações em Tarefas' lista as modificações realizadas nas tarefas, tais como reprogramação de datas, alteração de periodicidade ou criticidade;
- O usuário pode alternar a visualização de 'Condicionantes', 'Notificações/Termos de Compromisso', 'Compensatórias', 'Programas Ambientais', 'Orientações' e 'Cronogramas de Projeto'.

| 23 | ONE <b>greei</b>                                                                                                    | <b>)</b><br>E |                           |                    |                                           |                                                                                                    |   |                          |                |              | Q .                    | 🎽 🌣 🧐                                 |  |  |
|----|----------------------------------------------------------------------------------------------------|---------------|---------------------------|--------------------|-------------------------------------------|----------------------------------------------------------------------------------------------------|---|--------------------------|----------------|--------------|------------------------|---------------------------------------|--|--|
| C  | Relatório d                                                                                                    | de Adec       | quações em                | n Taref            | as                                        |                                                                                                    |   | 🗴 Gerar Exe              | cel 🔒          | Imprimir PDF | Filtro Ava             | nçado Voltar                          |  |  |
| Fi | Filtrado por: UG: (Todas); Incluir subordinadas: Não; Somente principais : Sim; Período: De 07/04/2022 Até 30/04/2023; |               |                           |                    |                                           |                                                                                                    |   |                          |                |              |                        |                                       |  |  |
| ſ  | Nome do projeto                                                                                                    | UG            | Descrição da 🍦<br>Licença | Tipo da<br>Licença | Tarefa                                    | Adequação                                                                                                    | ¢ | Usuário 🔶<br>Modificador | ¢<br>Aprovador | ▲<br>Status  | Data da 🍦<br>alteração | Data da<br>Aprovação /∲<br>Reprovação |  |  |
|    | Mina Alto do<br>Engenho                                                                                                | UOP1          | LO 659555                 | IJ                 | Monitoramento mensal da qualidade do solo | <ul> <li>Fim Previsto foi alterado de '23/04/2022'<br/>para '16/04/2026'</li> <li>Periodicidade foi alterada de 'Mensal' para<br/>'Trimestral'</li> <li>Próxima execução foi alterada de<br/>'16/04/2022' para '16/04/2026'</li> <li>Justificativa:</li> </ul> | 1 | onegreen                 | -              | Aprovada     | 16/05/2022             |                                       |  |  |
|    | Mina Alto do<br>Engenho                                                                                                | UOP1          | LO 659555                 | LO                 | Monitoramento mensal da qualidade do solo | - Próxima execução foi alterada de<br>'16/04/2026' para '16/06/2022'<br>Justificativa:                                                                                                    |   | onegreen                 | -              | Aprovada     | 16/05/2022             |                                       |  |  |
|    | Mina Alto do<br>Engenho                                                                                                | UOP1          | LO 659555                 | LO                 | Monitoramento mensal do Solo              | - Próxima execução foi alterada de<br>'24/05/2022' para '19/05/2022'<br>Justificativa:                                                                                                    |   | onegreen                 |                | Aprovada     | 20/05/2022             |                                       |  |  |
|    | Mina Alto do<br>Engenho                                                                                                | UOP1          | LO 659555                 | LO                 | Monitoramento mensal do Solo              | - Próxima execução foi alterada de<br>'19/05/2022' para '29/05/2022'<br>Justificativa:                                                                                                    |   | onegreen                 | -              | Aprovada     | 31/05/2022             |                                       |  |  |

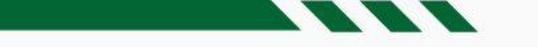

#### **Relatórios -** Reprogramações de Licenças

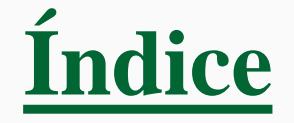

• O relatório apresenta a listagem de licenças reprogramadas.

| Relatório de Reprog                         | gramaçõ     | ies de Licenças                         |                    |                       |                    | 🕅 Gerar Excel 🔒 Im                                                                                                    | primir PDF Filtro     | Avançado Volta               |
|---------------------------------------------|-------------|-----------------------------------------|--------------------|-----------------------|--------------------|----------------------------------------------------------------------------------------------------|-----------------------|------------------------------|
| iltrado por: UG: <mark>(Todas)</mark> ; Ind | cluir subor | dinadas: Não; Período                   | : De 04/03/2       | 022 Até 30/           | 04/2023;           |                                                                                                    |                       |                              |
| Nome do projeto                             | UG          | Descrição da Licença                    | Tipo da<br>Licença | Status                | Número do Processo | Reprogramação                                                                                                    | Reprogramada 🍦<br>por | Data da 🔺 🔺<br>Reprogramação |
| Dragagem do Porto                           | Química     | Alvara Produtos Químicos<br>Controlados | APC - DP           | Concedida             |                    | Data de Validade foi alterada de '31/12/2021' para<br>'31/12/2022'<br>Justificativa: .                                                                                         | onegreen              | 31/03/2022                   |
| Dragagem do Porto                           | Química     | Alvara Produtos Químicos<br>Controlados | APC - DP           | Concedida             |                    | Data Limite Para Renovação foi alterada de<br>'31/12/2021' para '31/12/2022'<br>J <b>ustificativa:</b> Data alterada pelo sistema devido à<br>redefinição da data de validade. | onegreen              | 31/03/2022                   |
| LM Contagem                                 | Energia     | Anvisa 14555                            | ANV                | Vencimento<br>próximo |                    | A Data de Validade '31/12/2021' foi excluída.<br>Justificativa: .                                                                                                    | onegreen              | 31/03/2022                   |
| LM Contagem                                 | Energia     | Anvisa 14555                            | ANV                | Vencimento<br>próximo |                    | A Data Limite Para Renovação '31/12/2021' foi<br>excluída.<br><b>Justificativa</b> : Data alterada pelo sistema devido à<br>redefinição da data de validade.                   | onegreen              | 31/03/2022                   |
| Ampliação da Barragem Mina Tatu             | UOP1        | CADRI Barragem Mina do<br>Tatu          | CADRI              | Vencida               | 2522566631         | A Data de Validade '10/02/2021' foi excluída.<br>Justificativa: .                                                                                                    | onegreen              | 31/03/2022                   |
| Ampliação da Barragem Mina Tatu             | UOP1        | CADRI Barragem Mina do<br>Tatu          | CADRI              | Vencida               | 2522566631         | A Data Limite Para Renovação '10/02/2021' foi<br>excluída.<br>Justificativa: Data alterada pelo sistema devido à<br>redefinição da data de validade.                           | onegreen              | 31/03/2022                   |

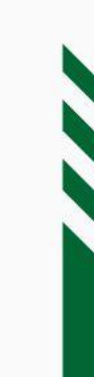

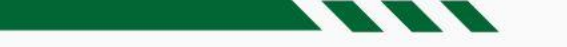

#### **Relatórios -** Agendamento Futuro

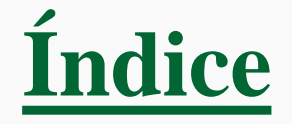

- O relatório 'Agendamento Futuro' lista todas as tarefas com execução prevista para o intervalo de tempo e demais critérios de consulta definidos;
- O usuário pode alternar a visualização de 'Condicionantes', 'Notificações/Termos de Compromisso', 'Compensatórias', 'Programas Ambientais', 'Orientações' e 'Cronogramas de Projeto'.

| 23 | one <b>gree</b>           | <b>n</b><br>TE               |                            |                    |                                                                                          |               |               | Q                  | * 🤇                 |
|----|---------------------------|------------------------------|----------------------------|--------------------|------------------------------------------------------------------------------------------|---------------|---------------|--------------------|---------------------|
| C  | Relatório                 | de Ageno                     | lamento F                  | uturo              |                                                                                          | 🗴 Gerar Excel | Handreich PDF | Filtro Ava         | nçado Voltar        |
| Fi | trado por: U(             | 5: <mark>(Todas)</mark> ; In | cluir subord               | inadas: I          | Não; Somente principais : Sim; Período: De 01/04/2023 Até 30/04/2023;                    |               |               |                    |                     |
| ſ  | Nome do projeto           | UG 🔶                         | Descrição da<br>Licença    | Tipo da<br>Licença | Tarefa                                                                                   |               | Frequência    | Data 🔺<br>Prevista | Data da<br>Execução |
|    | Mina Alto do<br>Engenho   | UOP1                         | LO 659555                  | IJ                 | Monitoramento mensal                                                                     |               | Mensal        | 01/04/2023         | 01/04/2023          |
|    | Mundo Azul<br>Consultoria | Química                      | PGRS                       | SGA                | Controle de consumo de água                                                              |               | Mensal        | 01/04/2023         | 01/04/2023          |
|    | Saneamento<br>Casal       | Saneamento                   | LI 004                     | (U)                | Monitoramento mensal de efluentes                                                        |               | Mensal        | 01/04/2023         | 01/04/2023          |
|    | Saneamento<br>Casal       | Saneamento                   | LI 004                     | (U)                | Monitoramento mensal de efluentes da ETA 2                                               |               | Mensal        | 01/04/2023         | 01/04/2023          |
|    | ZAPAN                     | Bayer /<br>Monsanto          | LO                         | ω                  | Monitoramento mensal do solo durante a vigência da licença                               |               | Mensal        | 01/04/2023         | 01/04/2023          |
|    | Mina Alto do<br>Engenho   | UOP1                         | LO 659555                  | ю                  | Realizar monitoramento mensal (hidrogeoquímico e hidrogeológico) das águas subterrâneas. |               | Mensal        | 02/04/2023         | 02/04/2023          |
|    | Pedra Branca<br>Mineração | UOP2                         | LO Mina<br>Pedra<br>Branca | Q                  | Coleta mensal                                                                            |               | Mensal        | 03/04/2023         | 03/04/2023          |

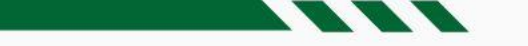

#### Relatórios - Histórico do Licenciamento

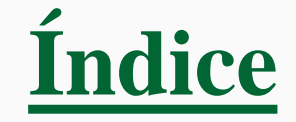

• O relatório apresenta todo o histórico do registro de informações referentes aos projetos e licenças ambientais, tais como audiências públicas, autos de infração, atas de reuniões internas, observações sobre visitas a órgãos ambientais

| 23 | one <b>gree</b>           | <b>n</b>                     |                            |                      |                                                                                          |               |                | Q .                | . * 🧐               |
|----|---------------------------|------------------------------|----------------------------|----------------------|------------------------------------------------------------------------------------------|---------------|----------------|--------------------|---------------------|
| C  | Relatório                 | de Ageno                     | damento F                  | uturo                |                                                                                          | 🗴 Gerar Excel | 🖶 Imprimir PDF | Filtro Avar        | ıçado Voltar        |
| Fi | trado por: U              | G: <mark>(Todas)</mark> ; In | cluir subord               | inadas: I            | Não; Somente principais : Sim; Período: De 01/04/2023 Até 30/04/2023;                    |               |                |                    |                     |
| ſ  | Nome do projeto           | UG                           | Descrição da<br>Licença    | Tipo da<br>Licença 🔷 | Tarefa                                                                                   |               | Frequência     | Data 🔺<br>Prevista | Data da<br>Execução |
|    | Mina Alto do<br>Engenho   | UOP1                         | LO 659555                  | D                    | Monitoramento mensal                                                                     |               | Mensal         | 01/04/2023         | 01/04/2023          |
|    | Mundo Azul<br>Consultoria | Química                      | PGRS                       | SGA                  | Controle de consumo de água                                                              |               | Mensal         | 01/04/2023         | 01/04/2023          |
|    | Saneamento<br>Casal       | Saneamento                   | LI 004                     | Ø                    | Monitoramento mensal de efluentes                                                        |               | Mensal         | 01/04/2023         | 01/04/2023          |
|    | Saneamento<br>Casal       | Saneamento                   | LI 004                     | <u>(</u>             | Monitoramento mensal de efluentes da ETA 2                                               |               | Mensal         | 01/04/2023         | 01/04/2023          |
|    | ZAPAN                     | Bayer /<br>Monsanto          | LO                         | ຝ                    | Monitoramento mensal do solo durante a vigência da licença                               |               | Mensal         | 01/04/2023         | 01/04/2023          |
|    | Mina Alto do<br>Engenho   | UOP1                         | LO 659555                  | IJ                   | Realizar monitoramento mensal (hidrogeoquímico e hidrogeológico) das águas subterrâneas. |               | Mensal         | 02/04/2023         | 02/04/2023          |
|    | Pedra Branca<br>Mineração | UOP2                         | LO Mina<br>Pedra<br>Branca | IJ                   | Coleta mensal                                                                            |               | Mensal         | 03/04/2023         | 03/04/2023          |

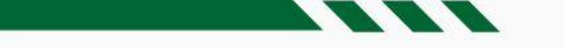

#### **Relatórios -** Tarefas Críticas

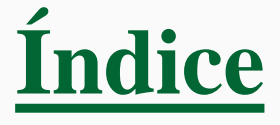

- O relatório lista todas as tarefas críticas;
- É possível alternar a visualização de 'Condicionantes', 'Notificações/Termos de Compromisso', 'Compensatórias', 'Programas Ambientais', 'Orientações' e 'Cronogramas de Projeto'.

| 00000000000000000000000000000000000000 | een                     |                         |                    |                                                                                                    |                                                           |                | Q 🛔                      | • 🧐         |
|----------------------------------------|-------------------------|-------------------------|--------------------|----------------------------------------------------------------------------------------------------|-----------------------------------------------------------|----------------|--------------------------|-------------|
| C Relató                               | rio de Ta               | arefas crí              | ticas              |                                                                                                    | 🕅 Gerar Excel                                             | 🔒 Imprimir PDF | Filtro Avança            | do Voltar   |
| Filtrado por                           | : UG: <mark>(Tod</mark> | as); Incluir            | subordin           | adas: Não; Período: De 01/04/2023 Até 30/04/2023;                                                                                                    |                                                           |                |                          |             |
| Nome do<br>projeto                     | ▲ UG ♦                  | Descrição<br>da Licença | Tipo da<br>Licença | Tarefa                                                                                                    |                                                           | Frequência     | Responsável 🔶            | Criticidade |
| Mina Alto do<br>Engenho                | UOP1                    | LO 659555               | IJ                 | Monitoramento de Efluentes                                                                                                    |                                                           | Trimestral     | Eduardo<br>Vieira Gomes  | 9           |
| Mina Alto do<br>Engenho                | UOP1                    | LO 659555               | LO                 | Monitoramento mensal da qualidade do solo                                                                                                    |                                                           | Trimestral     | onegreen                 | 9           |
| Mina Alto do<br>Engenho                | UOP1                    | LO 659555               | LO                 | Monitoramento mensal do Solo                                                                                                    |                                                           | Mensal         | Eduardo<br>César         | 9           |
| Omega 3                                | MINER                   | LO Ômega<br>3           | LO                 | Realizar Monitoramento Anual dos efluentes líquidos sanitários e protocolar junto ao órgão licenciador.                                                                                                    |                                                           | Anual          | Adriana Pinho<br>Tavares | 9           |
| Posto                                  | UOP2                    | Posto -<br>Filial 15    | LO                 | Solicitar análise semestral                                                                                                    |                                                           | Semestral      | Teste                    | 9           |
| Terminais<br>Ponta Negra<br>TPN        | UOP2<br>-               | LI Nº<br>IN52611        | U                  | Executar o monitoramento da atividade pesqueira local, mantendo compatibilidade com o monitoramento efet<br>pelo Estado através da Fundação Instituto de Pesca do Estado do Rio de Janeiro (FIPERJ), definindo uma equipe o<br>competente, do ponto de vista acadêmico, para as atividades de coleta de informações junto aos pescadores, ide<br>espécies, construção e manutenção de banco de dados, consolidação e análise dos resultados | uado rotineiramente<br>de profissionais<br>entificação de | Mensal         | Teste                    | \$          |

## Pesquisa

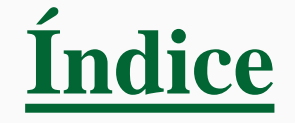

- Clique sobre o ícone 'Pesquisa' na barra superior; Selecione uma das opções: 'Documentos', 'Licenças', 'Estudos', 'Tarefas' ou 'Tags';
- Para cada opção, há uma critério de busca. Ex.: Para documentos, o usuário deve informar 'Nome' ou 'Descrição'; Após indicar o critério de pesquisa, clique no ícone da lupa;
- O usuário também poderá utilizar o 'Filtro Avançado'.

|                                        | ONC <b>Green</b> |              |                                                |                          | ۹ 🕯                               | • 🧐            |             |  |
|----------------------------------------|------------------|--------------|------------------------------------------------|--------------------------|-----------------------------------|----------------|-------------|--|
|                                        | Projetos         |              |                                                |                          | Q                                 | Pesquisa nçadı | o Adicionar |  |
|                                        | ONE <b>green</b> |              |                                                |                          |                                   |                |             |  |
|                                        | Projetos         |              |                                                | Buscar Documentos ançado | Adicionar                         |                |             |  |
|                                        | 🕀 💲 Brazil Iron  |              | ) <b>= 12</b> 0                                |                          | Buscar Licenças<br>Buscar Tarefas |                |             |  |
| 00000000000000000000000000000000000000 |                  |              |                                                |                          | 🗰 Q 🗛 🌣                           | 9              |             |  |
| Buscar Doo                             | cumentos         |              | Pesquise documentos pelo 'Nome' ou 'Descrição' |                          | Q Filtro Avan                     | çado           |             |  |
|                                        |                  |              |                                                |                          | <b>+</b> •                        |                |             |  |
|                                        |                  |              |                                                |                          |                                   |                |             |  |
|                                        |                  | Pesquise doc | umentos pelo 'Nome' ou 'Descrição'             |                          |                                   |                |             |  |

## Calendário

- Acesse o Menu;
- Selecione 'Calendário', que exibe os prazos de todos os tipos de tarefas.

| ONC <b>Green</b>         |                                        |        | -          |   | ۹           | 24    | ٠     | œ    |
|--------------------------|----------------------------------------|--------|------------|---|-------------|-------|-------|------|
| Projetos                 | Pesqu                                  | uisa 🔲 | Painéis    |   | Filtro Avar | nçado | Adici | onar |
|                          |                                        | 4      | Projetos   |   |             |       |       |      |
| 🛨 💲 Brazil Iron          | 🍽 🛄 🕕                                  | Æ      | Tarefas    |   |             |       |       |      |
| Energia                  | Outorga RF AVCB ANV                    | Ģ      | Gráficos   |   |             |       |       |      |
| 🛨 💲 Grupo LM             | a 🚺                                    |        | Relatórios | 5 |             |       |       |      |
| Energia                  |                                        | Ê      | Calendário | • |             |       |       |      |
| 🗈 🚺 Mina Alto do Engenho | P 🕼 🚺 🖸                                |        |            |   |             |       |       |      |
| UOP1                     | Outorga RF DAURH DCP RSI               |        |            |   |             |       |       |      |
| Monte Cristo PCH         |                                        |        |            |   |             |       |       |      |
| Energia                  | ANV CLF DPF CR-EXE CRC DPF AUT/ARQ SGA |        |            |   |             |       |       |      |

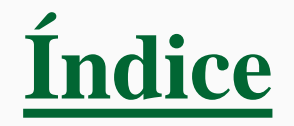

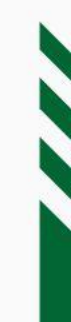

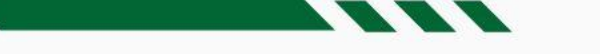

## Calendário - Visualizar

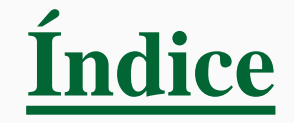

- O usuário pode definir os critérios de busca por meio de filtros;
- Também é possível alternar o formato de visualização: por itens ou por periodicidade mensal ou anual.

| ONO <b>green</b><br>23043 |       |                                  |                   |                   |                         |      | २ 🖡 🔹 🧐  |
|---------------------------|-------|----------------------------------|-------------------|-------------------|-------------------------|------|----------|
| Unidade Gerencial         | < + ≡ |                                  | < Ma              | aio, 2023 >       |                         | Ī    | Mensal 👻 |
| Responsável               | DOM.  | SEG.                             | TER.              | QUA.              | QUI.                    | SEX. | Mensal   |
| onegreen 👻                |       | Condicionantes +3                | Condicionantes +1 | Condicionantes +1 | -                       | 5    | Anual    |
| Legislação Ambiental      |       |                                  |                   |                   |                         |      |          |
| Tipologia                 | 7     | 8                                | 9                 | 10                | 11<br>Condicionantes +1 | 12   | 13       |
| Tipo de Licenca           |       |                                  |                   |                   |                         |      |          |
| · · · · ·                 | 14    | 15                               | 16                | 17                | 18                      | 19   | 20       |
| Projeto                   |       |                                  |                   |                   |                         |      |          |
| Licença Ambiental         | 21    | 22                               | 23                | 24                | 25                      | 26   | 27       |
| · · · · ·                 |       | Licenças +2<br>Condicionantes +1 |                   |                   | Licenças +1             |      |          |
| Criticidade               | 28    | 29                               | 30                | 31                | iun 1                   | 2    | 3        |
| Tama                      |       |                                  | 50                | 51                | Jun. 1                  | 2    | 5        |

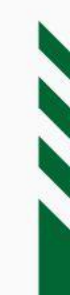

# Calendário - Exportar

Índice

• O usuário pode integrar os vencimentos com Outlook, Google e demais ferramentas de calendário (formato ICS).

| ONC <b>GREEN</b>          |        |                                        |                                |                                |                         | <b></b> a | . 🐁 🌣 🧐                        |
|---------------------------|--------|----------------------------------------|--------------------------------|--------------------------------|-------------------------|-----------|--------------------------------|
| Unidade Gerencial         | < + ≡  |                                        | < Ma                           | iio, 2023 >                    |                         |           | Mensal 👻                       |
| Responsável<br>onegreen 🗸 | DOM EX | mai. 1<br>Condicionantes +3            | TER.<br>2<br>Condicionantes +1 | QUA.<br>3<br>Condicionantes +1 | QUI.<br>4               | SEX.<br>5 | SÁB.<br>6<br>Condicionantes +1 |
| Legislação Ambiental      |        |                                        |                                |                                |                         |           |                                |
| Tipologia                 | 7      | 8                                      | 9                              | 10                             | 11<br>Condicionantes +1 | 12        | 13                             |
| Tipo de Licença           | 14     | 15                                     | 16                             | 17                             | 18                      | 19        | 20                             |
| Projeto                   |        |                                        |                                |                                |                         |           |                                |
| Licença Ambiental         | 21     | 22<br>Licenças +2<br>Condicionantes +1 | 23                             | 24                             | 25<br>Licenças +1       | 26        | 27                             |
| Tema -                    | 28     | 29<br>Condicionantes +1                | 30                             | 31                             | jun. 1                  | 2         | 3                              |

# **OBRIGADO!**

esperamos que este manual tenha ajudado você a entender mais do nosso sistema em caso de dúvidas, fique à vontade para entrar em contato com a gente

31 2520-3730

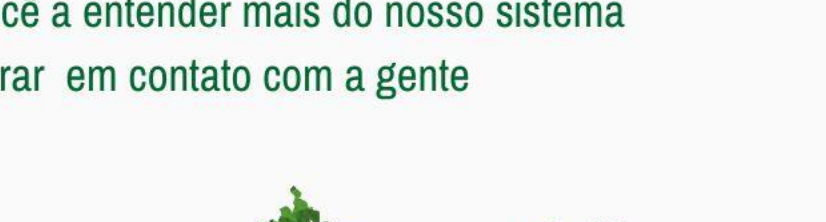

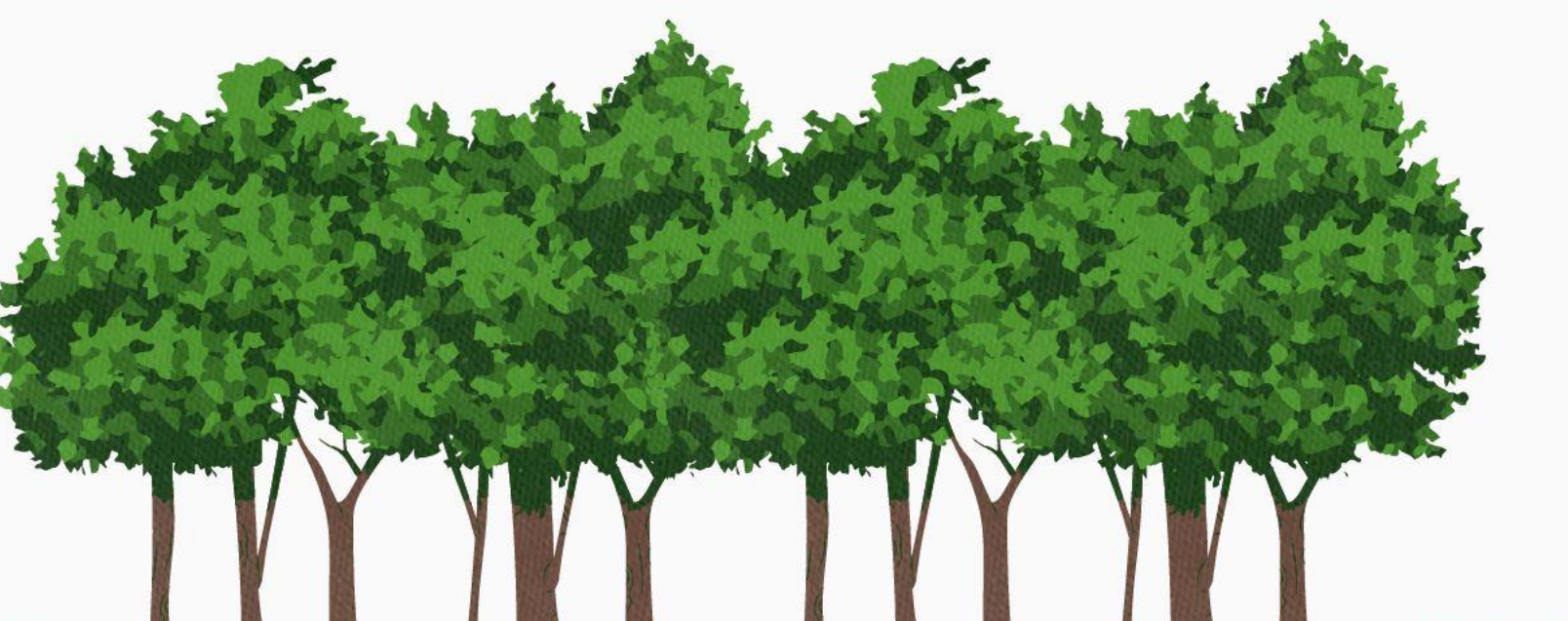

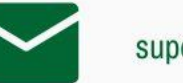

suporte@onegreen.com.br

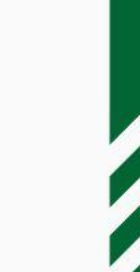